Edge Gateway 3003 Installations- och användarhandbok

Datormodell: Edge Gateway 3003 Regleringsmodell: N03G Regleringstyp: N03G001

# Anmärkningar, försiktighetsbeaktanden och varningar

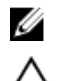

OBS: OBS innehåller viktig information som hjälper dig att få ut det mesta av produkten.

VIKTIGTI: VIKTIGTI Indikerar risk för skada på maskinvaran eller förlust av data, samt ger information om hur du undviker problemet.

🔨 VARNING: En varning signalerar risk för egendomsskada, personskada eller dödsfall.

# Innehåll

| 1 Översikt                                                                     | 5  |
|--------------------------------------------------------------------------------|----|
| 2 Svstembilder                                                                 | 6  |
| Ovansidan                                                                      |    |
| Undersidan                                                                     | 7  |
| Vänster sida                                                                   | 7  |
| Höger sida                                                                     | 10 |
| 3 Installera Edge Gateway                                                      | 11 |
| Säkerhet och regler                                                            |    |
| Installationsanvisningar för professionella användare                          | 11 |
| Instructions d'installation professionnelles                                   |    |
| Interferensutlåtande från Federal Communication Commission                     | 12 |
| Utlåtande från Industry Canada                                                 | 13 |
| Installation av Edge Gateway-enheten                                           | 13 |
| Aktivera tjänsten för mobilt bredband                                          | 20 |
| Montera Edge Gateway                                                           |    |
| Montera Edge Gateway med standardfästet                                        |    |
| Montera Edge Gateway med hjälp av snabbfästet                                  |    |
| Ansluta anordningar för kablage på standardmonteringsfästet                    |    |
| Montera Edge Gateway på en DIN-skena med hjälp av DIN-skenans monteringsfästen |    |
| Montera Edge Gateway med det vinkelräta fästet                                 | 41 |
| Montera Edge Gateway med hjälp av ett VESA-fäste                               | 44 |
| 4 Installera ZigBee-dongeln                                                    | 46 |
| 5 Installera operativsystemet                                                  |    |
| Windows 10 IoT Enterprise LTSB 2016                                            | 47 |
| Start och inloggning – Direkt systemkonfiguration                              |    |
| Start och inloggning – Statisk IP-systemkonfiguration                          |    |
| Återställa Windows 10 IoT Enterprise LTSB 2016                                 | 48 |
| Grundläggande funktioner i Windows 10 IoT Enterprise LTSB 2016                 |    |
| Ubuntu Core 16                                                                 | 49 |
| Översikt                                                                       | 49 |
| Start och inloggning – Direkt systemkonfiguration                              |    |
| Start och inloggning – Statisk IP-systemkonfiguration                          |    |
| Uppdatera operativsystem och program                                           | 50 |
| Ytterligare Ubuntu-kommandon                                                   | 50 |
| Nätverkskommunikationsgränssnitt                                               | 51 |
| Security (säkerhet)                                                            |    |
| Watchdog Timer (WDT)                                                           | 54 |
| Återställa Ubuntu Core 16                                                      | 54 |

| Uppdatera en ny OS-avbildning                         | 56 |
|-------------------------------------------------------|----|
| Skapa USB-minnet för återställning                    |    |
| 6 Öppna och uppdatera BIOS                            |    |
| Öppna BIOS-inställningarna                            | 58 |
| Öppna BIOS-inställningarna under självtestet          |    |
| Uppdatera BIOS                                        |    |
| Använda skript för anrop av kommandon på en USB-enhet |    |
| Flasha BIOS från en USB-flashenhet                    |    |
| Uppdatera BIOS på ett Windows-system                  | 59 |
| Använda UEFI-kapseluppdateringen på ett Ubuntu-system |    |
| Dell Command   Configure (DCC)                        | 60 |
| Edge Device Manager (EDM)                             | 60 |
| BIOS-standardinställningar                            |    |
| Allmänt (BIOS-nivå 1)                                 | 61 |
| Systemkonfiguration (BIOS-nivå 1)                     |    |
| Säkerhet (BIOS-nivå 1)                                | 63 |
| Säker start (BIOS-nivå 1)                             | 64 |
| Prestanda (BIOS-nivå 1)                               |    |
| Energisparfunktion (BIOS-nivå 1)                      |    |
| Självtestbeteende (BIOS-nivå 1)                       | 65 |
| Virtualiseringsstöd (BIOS-nivå 1)                     |    |
| Underhåll (BIOS-nivå 1)                               |    |
| Systemloggar (BIOS-nivå 1)                            | 66 |
| 7 Referenser                                          | 67 |
| 8 Bilaga                                              |    |
| Antennspecifikationer                                 |    |
| Demontering från DIN-monteringsskenans fäste          | 69 |
| Ansluta till Edge Gateway                             |    |
| Windows 10 IoT Enterprise LTSB 2016                   |    |
| Ubuntu Core 16                                        |    |

# Översikt

Edge Gateway i 3000-serien är en IoT-enhet (Internet-of-Things). Den monteras i utkanten av ett nätverk och gör det möjligt för dig att samla in, säkra, analysera och reagera på data som inhämtats från flera olika enheter och sensorer. Du kan använda den för att ansluta till enheter som används inom branscher som t.ex. transport, fastighetsautomatisering, tillverkningsindustrin mer flera. Edge Gateway har en lågeffektsarkitektur med stöd för arbetsbelastningar inom industriell automatisering, men saknar fläkt för att kunna uppfylla stränga miljöoch tillförlitlighetskrav. Den stöder operativsystemen Windows 10 IoT Enterprise LTSB 2016 och Ubuntu Core 16.

1

# Systembilder

# Ovansidan

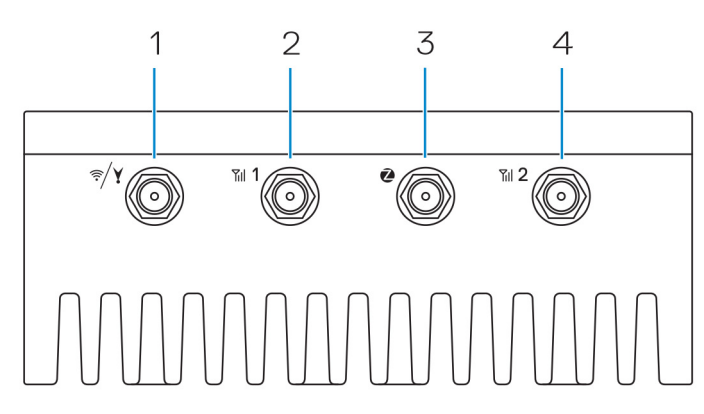

#### Tabell 1. Ovansidan

| Funk | tioner                                                                |                                                                                                    |
|------|-----------------------------------------------------------------------|----------------------------------------------------------------------------------------------------|
| 1    | WLAN-, Bluetooth- eller GPS-kontakt                                   | Anslut antennen för att utöka räckvidden och styrkan för trådlösa<br>signaler, Bluetooth eller satellitsignaler.                        |
| 2    | Antennkontakt för mobilt bredband nummer ett (3G/<br>LTE)             | Anslut en antenn för mobilt bredband för att öka räckvidden och<br>styrkan hos de mobila bredbandssignalerna.                           |
| 3    | ZigBee-antennkontakt                                                  | Anslut ZigBee-antennerna för att möjliggöra oregelbundna<br>dataöverföringar från en ZigBee-kompatibel sensor eller<br>inmatningsenhet. |
| 4    | Antennkontakt för mobilt bredband nummer två<br>(endast sekundär LTE) | Anslut en antenn för mobilt bredband för att öka räckvidden och<br>styrkan hos de mobila bredbandssignalerna.                           |

OBS: Vissa antennkontakter kanske inte är tillgängliga eller också har de inaktiverats, beroende på vilken konfiguration som beställts. Mer information om anslutning av antenner till Edge Gateway finns i dokumentationen som medföljer antennen.

# Undersidan

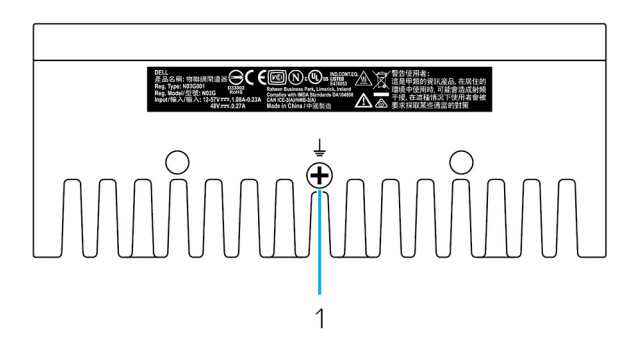

#### Tabell 2. Undersidan

| Funktion | er   |                                                                                                    |
|----------|------|----------------------------------------------------------------------------------------------------|
| 1        | Jord | En stor ledare ansluts till ena sidan av nätaggregatet och fungerar<br>som gemensam returväg för ström från många olika komponenter i |
|          |      | kretsen.                                                                                                    |

# Vänster sida

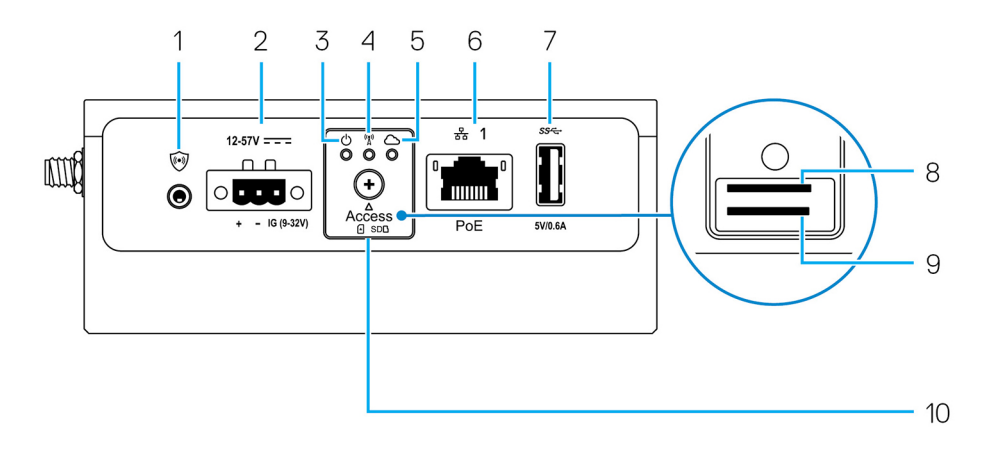

#### Tabell 3. Vänster sida

| Funktio | ner                        |                                                                                                    |
|---------|----------------------------|----------------------------------------------------------------------------------------------------|
| 1       | Intrångsbrytare            | En intrångshändelse utlöses när höljet (där Edge Gateway-enheten är installerad) öppnas.                                                                                                    |
|         |                            | 💋 OBS: Yttre hölje säljs separat.                                                                                                    |
|         |                            | OBS: Intrångshändelsen utlöses av en sensor i det hölje som köpts från en<br>tredjepartsleverantör. Själva Edge Gateway-enheten finns innanför detta hölje.<br>Sensorn måste ha en kabel som är kompatibel med kontakten för intrångsbrytaren på<br>Edge Gateway-enheten. |
| 2       | Ström- eller tändningsport | Anslut en strömkabel för strömförsörjning på 12–57 V DC (1,08–0,23 A) till Edge Gateway-<br>enheten.                                                                                                    |
|         |                            | 💋 OBS: Strömkabel säljs separat.                                                                                                    |

#### Funktioner

|    |                                                    | <u>(</u> ]     | OBS: För marina tillämpningar ska inspänningen begränsas till 12–48 V DC.<br>Kabellängden för installationer med skenor får inte vara längre än 30 meter.            |
|----|----------------------------------------------------|----------------|----------------------------------------------------------------------------------------------------|
| 3  | Ström- och batteristatuslampa                      | Ange           | r strömstatus och systemstatus.                                                                                                    |
| 4  | Statuslampa för WLAN eller<br>Bluetooth            | Ange           | r om WLAN eller Bluetooth är PÅ eller AV.                                                                                                    |
| 5  | Statuslampa för molnanslutning                     | Ange           | r status för molnanslutning.                                                                                                    |
| 6  | Ethernet-port 1 (med Power over<br>Ethernet-stöd)  | Anslı<br>på up | ut en Ethernet-kabel (RJ45) för att få nätverksåtkomst. Ger dataöverföringshastigheter<br>op till 10/100 Mbit/s och stöd för alternativ A i standarden IEEE 802.3af. |
|    |                                                    | Ø              | OBS: Edge Gateway är en IEEE 802.3af alternativ A-kompatibel strömförsörjd enhet<br>(Powered Device (PD)).                                                           |
|    |                                                    | U              | OBS: För att följa reglerna i EU:s försäkran om överensstämmelse får inte kabeln från systemet till enheten vara mer än 30 meter lång.                               |
|    |                                                    | U              | OBS: För att följa reglerna i Brasilien får inte kabeln från systemet till enheten vara<br>mer än 10 meter lång.                                                     |
| 7  | USB 3.0-port <sup>1</sup>                          | Anslı          | ıt en USB-kompatibel enhet. Ger dataöverföringshastigheter på upp till 5 Gbit/s.                                                                                     |
| 8  | SIM-kortplats (tillval)                            | För ir         | n ett micro-SIM-kort på dess plats.                                                                                                    |
| 9  | SD-kortplats (tillval)                             | För ir         | n micro-SD-kortet på dess plats.                                                                                                    |
|    |                                                    | U              | OBS: Ta bort täckbrickan framför SD-kortplatsen innan du sätter i ett micro-SD-kort.                                                                                 |
| 10 | Lucka för åtkomst till micro-SIM-<br>eller SD-kort | Öppn           | a luckan för att komma åt micro-SIM- eller micro-SD-kortet.                                                                                                    |

<sup>1</sup> USB-effekten är begränsad till 0,6 A/3 W.

#### Tabell 4. Statuslampor

| Funktion | Indikator            | Färg             | Styrs av    | Status                                                       |
|----------|----------------------|------------------|-------------|--------------------------------------------------------------|
| System-  | Strömstatus och      | Grönt eller gult | BIOS        | Av: Systemet är av                                           |
|          | systemstatus         |                  |             | På (fast grön): Systemet<br>är på eller lyckad<br>uppstart   |
|          |                      |                  |             | På (fast gul): Fel vid<br>uppstart                           |
|          |                      |                  |             | Blinkande gult sken: Fel                                     |
|          | WLAN eller Bluetooth | Grön             | Maskinvara  | Av: WLAN- eller<br>Bluetooth-modulen är<br>avstängd          |
|          |                      |                  |             | På: WLAN- eller<br>Bluetooth-modulen är på                   |
|          | Molnanslutning       | Grön             | Programvara | Av: Ingen anslutning till<br>molnenheten eller -<br>tjänsten |

| Funktion    | Indikator | Färg     | Styrs av        | Status                                                                                             |
|-------------|-----------|----------|-----------------|----------------------------------------------------------------------------------------------------|
|             |           |          |                 | På: Edge Gateway är<br>ansluten till en molnenhet<br>eller -tjänst                                 |
|             |           |          |                 | Blinkande grön lampa:<br>Aktivitet pågår på<br>molnenhet eller -tjänst                             |
| LAN (RJ-45) | Länk      | Grön/gul | Drivrutin (LAN) | Av: Nätverkslänk saknas<br>eller också är kabeln inte<br>ansluten                                  |
|             |           |          |                 | På (grön):<br>Höghastighetsanslutning<br>(100 Mbit/s)                                              |
|             |           |          |                 | På (orange):<br>Låghastighetsanslutning<br>(10 Mbit/s)                                             |
|             | Aktivitet | Grön     | Drivrutin (LAN) | Av: Ingen aktivitet på<br>länken                                                                   |
|             |           |          |                 | Blinkande grön lampa:<br>LAN-aktivitet.<br>Blinkhastigheten är<br>relativ till<br>paketdensiteten. |

OBS: Ström- och systemstatuslampan kan fungera på olika sätt under olika startscenarier, t.ex. när en USB-skriptfil körs under starten.

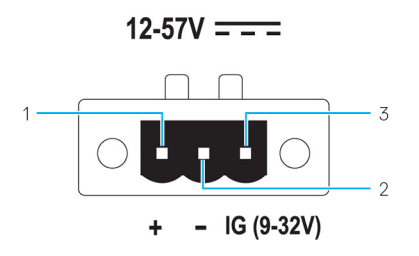

#### Tabell 5. Information om stiften på strömkontakten

| Stift | Signal | Funktion            |
|-------|--------|---------------------|
| 1     | DC+    | 12–57 V DC, ström   |
| 2     | DC-    | Jord                |
| 3     | IG     | 9–32 V DC, tändning |

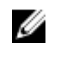

Ø

U

OBS: Stift 3 (IG) är kopplat till statusindikatorn för fordonets tändning (tillval) eller ett väckningsstift. En spänning på mer än 9 V ger en signal som indikerar att motorn är igång. Tändningen eller väckningsstiftet koden används för att förhindra att fordonsbatteriets laddning tar slut om fordonet inte används under en längre period.

OBS: IG-signalen kan användas för att försiktigt stänga av eller försätta enheten i ange lågenergiläge när fordonet är avstängt (vid batteridrift). Den kan också användas för att slå på Edge Gateway när fordonet startas.

# Höger sida

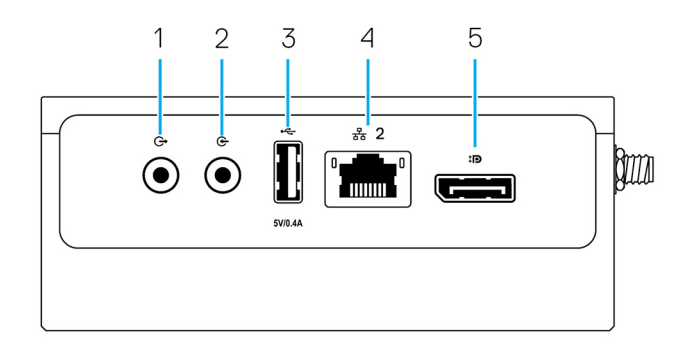

### Tabell 6. Höger sida – 3003

| Funktione             | r                                   |                                                                                                    |
|-----------------------|-------------------------------------|----------------------------------------------------------------------------------------------------|
| 1                     | Ljudutgång (grön)                   | Anslut till ljudutgångsenheter som högtalare och förstärkare.                                                     |
| 2                     | Ljudingång (blå)                    | Anslut inspelnings- och uppspelningsenheter.                                                                      |
| 3                     | USB 2.0-port <sup>1</sup>           | Anslut en USB-kompatibel enhet. Ger dataöverföringshastigheter på<br>upp till 480 Mbit/s.                         |
| 4                     | Ethernet-port nummer två (icke-PoE) | Anslut en Ethernet-kabel (RJ45) för nätverksåtkomst. Ger<br>dataöverföringshastigheter på upp till 10/100 Mbit/s. |
| 5                     | DisplayPort-kontakt                 | Anslut en bildskärm eller någon annan DisplayPort-kompatibel enhet.<br>Ger bild- och ljudutgång.                  |
| <sup>1</sup> USB-effe | ekten är begränsad till 0,4 A/2 W.  |                                                                                                    |

10

# Installera Edge Gateway

VARNING: Innan du utför någon av åtgärderna i det här avsnittet ska du läsa igenom säkerhetsinstruktionerna som medföljde datorn.

# Säkerhet och regler

- VARNING: Edge Gateway måste installeras av en utbildad yrkesman som är väl bekant med lokala och/eller internationella elektricitetskoder och förordningar.
- A VARNING: Edge Gateway är inte avsedd för användning i våta miljöer. Om Edge Gateway ska installeras i våta miljöer måste den installeras i ett skåp eller hölje med kapslingsklassning på IP54, IP65 eller högre.
- VARNING: För att minska risken för elektriska stötar måste strömmen till kopplingsplintarna DC+ och DC- tillhandahållas av ett nätaggregat eller en transformator/likriktarkrets som har utformats med dubbelisolering i åtanke. Strömkällan eller strömkretsen måste uppfylla lokala förordningar och föreskrifter, i USA kan det t.ex. vara NEC klass 2 (SELV-krets/Limited Energy Circuit eller LPSkretsar). Om enheten drivs med ett batteri behövs ingen dubbelisolering.
- VARNING: När du installerar Edge Gateway-enheten ska ansvarig tekniker eller integratör använda en strömkälla på 12–57 V DC eller en Power over Ethernet-källa (PoE) på 37–57 VDC, där strömförsörjning på minst 13 W redan ska ingå som en del av klientinstallationen.
- VARNING: Se till att strömkällan som driver Edge Gateway är tillförlitligt jordat och filtrerad så att topp-till-topp-rippel utgör mindre än 10 procent av den ingående likströmsspänningen.
- VARNING: När du installerar Edge Gateway 3003 ska du använda en kabel som lämpar sig för belastningsströmmarna: 3-ledarkabel som minst är klassad som 5 A vid 90 °C (194 °F) och som uppfyller kraven i antingen IEC 60227 eller IEC 60245. Systemet godtar kablar från 0,8 mm till 2 mm. Maximal driftstemperatur för Edge Gateway är 60 °C (140 °F). Överskrid inte maximal temperatur när Edge Gateway-enheten finns i ett hölje/skåp. Intern upphettning av elektroniken i Edge Gateway-enheten samt annan elektronik kan tillsammans med dålig ventilation i höljet leda till att driftstemperaturer för Edge Gateway överskrider omgivningstemperaturen utanför. Om Edge Gateway regelbundet körs vid temperaturer som överstiger 60 °C (140 °F) kan detta resultera i ökad felfrekvens och en kortare livslängd för produkten. Om Edge Gateway-enheten placeras i ett hölje måste du kontrollera att den maximala driftstemperaturen inte överskrider 60 °C (140 °F).
- VARNING: Kontrollera alltid att den tillgängliga strömkällan ger den ineffekt som Edge Gateway kräver. Kontrollera ineffektmärkningen bredvid strömkontakterna innan du gör några anslutningar. Strömkällan på 12–57 V DC (1,08–0,23 A) eller PoEkällan måste uppfylla lokala elektricitetskoder och förordningar.
- VARNING: För att säkerställa att det skydd som Edge Gateway har inte skadas ska du inte använda eller installera systemet på något annat sätt än vad som anges i den här handboken.
- A VARNING: Om ett batteri medföljer som en del av systemet/nätverket måste batteriet installeras i ett lämpligt hölje i enlighet med lokala brandföreskrifter, elektricitetskoder och lagar.
- VARNING: Systemet är avsett för installation i ett lämpligt industriellt hölje/skåp (som tillhandahåller el-, brand- och mekaniskt skydd).
- 🔨 VARNING: Kärnmodulen får endast monteras på väggen (utan något ytterligare hölje).

# Installationsanvisningar för professionella användare

#### Installationspersonal

Den här produkten är avsedd för specifika tillämpningar och måste installeras av kvalificerad personal med kunskaper om RF och regulatoriska frågor. Vanliga användare bör inte försöka installera produkten eller ändra inställningen.

#### Installationsplats

För att uppfylla de regulatoriska kraven angående RF-exponering bör produkten installeras på en plats där den sändande antennen hålls på 20 cm avstånd från personer i närheten under normala driftsförhållanden.

#### Extern antenn

Använd endast godkänd(a) antenn(er). Icke godkända antenner kan avge felaktig eller alltför hög RF-sändareffekt, vilket kan leda till att FCC/IC-gränserna överskrids.

#### Installationsprocedur

Fler installationsanvisningar finns i användarhandboken.

VARNING: Var noga när du väljer installationsplats och försäkra dig om att den slutliga uteffekten inte överskrider de gränsvärden som anges i produktens dokumentation. Brott mot dessa regler kan eventuellt leda till allvarliga myndighetspåföljder.

#### Instructions d'installation professionnelles

#### Le personnel d'installation

Ce produit est conçu pour des applications spécifiques et doit être installé par un personnel qualifié avec RF et connaissances connexes réglementaire. L'utilisateur ne doit pas tenter générale d'installer ou de modifier le réglage.

#### Lieu d'installation

Le produit doit être installé à un endroit où l'antenne de rayonnement est maintenue à 20 cm de personnes à proximité dans son état de fonctionnement normal, afin de répondre aux exigences réglementaires d'exposition aux radiofréquences.

#### Antenne externe

Utilisez uniquement l'antenne(s) qui ont été approuvés par le demandeur. Antenne (s) peuvent produire de l'énergie RF parasite indésirable ou excessive transmission qui peut conduire à une violation des normes de la FCC / IC est interdite et non-approuvé.

#### Procédure d'installation

ATTENTION: S'il vous plaît choisir avec soin la position d'installation et assurez-vous que la puissance de sortie final ne dépasse pas les limites fixées dans les règles pertinentes. La violation de ces règles pourrait conduire à des sanctions fédérales graves.

#### Interferensutlåtande från Federal Communication Commission

Denna enhet överensstämmer med kraven i del 15 av FCC-bestämmelserna. Användningen får ske på följande två villkor: (1) Enheten får inte orsaka skadliga störningar och (2) måste tåla alla störningar, inklusive störningar som kan orsaka oönskade effekter.

Utrustningen har testats och faller inom gränserna för en digital enhet av klass A i enlighet med del 15 av FCC-bestämmelserna. De här gränserna är utformade för att ge acceptabelt skydd mot störningar när utrustningen installeras i hemmiljö. Denna utrustning genererar, använder och kan stråla i radioområdet och kan, om den inte har installerats och används i enlighet anvisningarna, orsaka skadliga störningar i radiokommunikation. Det finns dock ingen garanti för att det inte uppstår störningar i enskilda fall. Om utrustningen ger upphov till störningar av radio- eller tv-mottagning, vilket kan avgöras genom att den stängs av och sedan slås på igen, kan användaren försöka rätta till problemet genom att vidta någon av följande åtgärder:

- Vrid eller flytta mottagarantennen.
- Öka avståndet mellan utrustningen och mottagaren.
- Anslut utrustningen till ett uttag på en annan strömkrets än den som mottagaren är ansluten till.
- Kontakta återförsäljaren eller en erfaren radio/tv-tekniker för att få hjälp.

#### Varning från FCC:

- Ändringar eller modifieringar som inte uttryckligen godkänts av den part som ansvarar för överensstämmelsen kan leda till att användarens förlorar rätten att använda utrustningen.
- Sändaren får inte placeras eller användas tillsammans med någon annan antenn eller sändare.

#### Utlåtande om strålningsexponering:

Utrustningen håller sig inom de strålningsgränser som FCC har angett för en okontrollerad miljö. Utrustningen bör installeras och användas med ett minimiavstånd på 20 cm mellan den aktiva sändtagaren och din kropp.

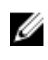

OBS: Valet av landskod kan göras för modeller som inte är avsedda för USA och är inte tillgängligt för den modell som är helt avsedd för USA. Enligt FCC:s bestämmelser måste alla Wi-Fi-produkter som marknadsförs i USA vara fast inställda för de driftskanaler som används i USA.

# Utlåtande från Industry Canada

Denna enhet uppfyller Industry Canada-licensundantaget för RSS-standarder. Den får endast användas under förutsättning att följande två villkor är uppfyllda:

- 1. Enheten får inte orsaka störningar.
- 2. Enheten måste tåla alla störningar, även störningar som kan orsaka oönskad funktion i enheten.

Le présent appareil est conforme aux CNR d'Industrie Canada applicables aux appareils radio exempts de licence. L'exploitation est autorisée aux deux conditions suivantes:

- 1. l'appareil ne doit pas produire de brouillage, et
- 2. l'utilisateur de l'appareil doit accepter tout brouillage radioélectrique subi, même si le brouillage est susceptible d'en compromettre le fonctionnement.

I enlighet med de förordningar som utfärdats av Industry Canada får radiosändare endast drivas med en eller flera antenner av den typ och med den maximala (eller minimala) riktningsförstärkning som godtas av sändaren. För att minska risken för potentiella radiostörningar för tredje part bör du välja antenntyp och riktningsförstärkning med omsorg; EIRP-värdet (Equivalent Isotropic Radiated Power) får inte överskrida den godkända nivån för sändaren.

Den här digitala klass B-apparaten överensstämmer med kanadensiska ICES-003.

Cet appareil numérique de la classe A est conforme à la norme NMB-003 du Canada.

This device complies with RSS-210 of Industry Canada. Användning får ske på villkor att enheten inte orsakar skadliga störningar.

Cet appareil est conforme à la norme RSS-210 d'Industrie Canada. L'opération est soumise à la condition que cet appareil ne provoque aucune interférence nuisible.

Enheten och dess antenn(er) får inte placeras i närheten eller användas tillsammans med någon annan antenn eller sändare, med undantag för inbyggda radioapparater.

Cet appareil et son antenne ne doivent pas être situés ou fonctionner en conjonction avec une autre antenne ou un autre émetteur, exception faites des radios intégrées qui ont été testées.

Funktionen för val av landskod har inaktiverats för produkter som säljs i USA och Kanada.

La fonction de sélection de l'indicatif du pays est désactivée pour les produits commercialisés aux États-Unis et au Canada.

**Utlåtande om strålningsexponering:** Utrustningen håller sig inom de strålningsgränser som IC har angett för en okontrollerad miljö. Utrustningen bör installeras och användas med ett minimiavstånd på 20 cm mellan den aktiva sändtagaren och din kropp.

**Déclaration d'exposition aux radiations**: Cet équipement est conforme aux limites d'exposition aux rayonnements IC établies pour un environnement non contrôlé. Cet équipement doit être installé et utilisé avec un minimum de 20 cm de distance entre la source de rayonnement et votre corps.

# Installation av Edge Gateway-enheten

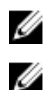

OBS: Monteringsalternativen för Edge Gateway säljs separat.

OBS: Montering kan ske före eller efter konfigurering av Edge Gateway-enheten. Mer information om montering av Edge Gateway finns i <u>Montera Edge Gateway</u>.

OBS: I vissa miljöer där Edge Gateway kan installeras krävs en kraftigare monteringslösning. I marina tillämpningar rekommenderas till exempel bara standardfästet. Rekommendationen beror på vibrationer som är unika för den marina miljön.

1. Använd USB-kablar för att ansluta bildskärm, tangentbord och mus.

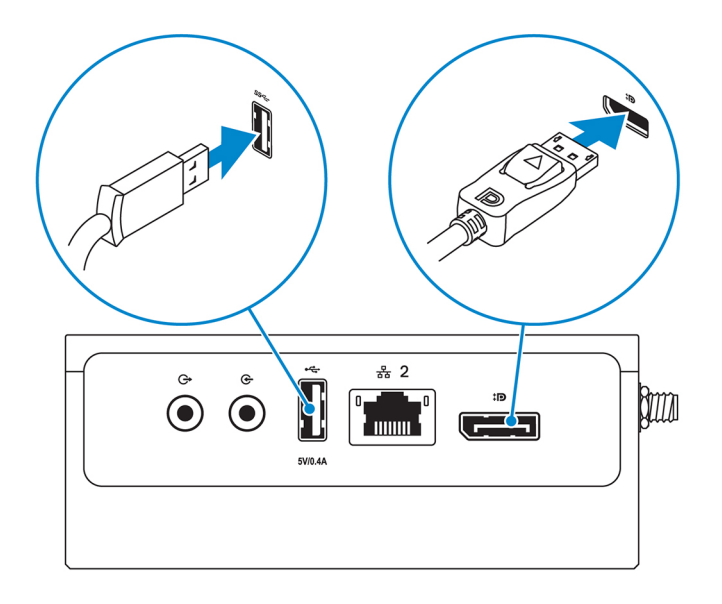

OBS: USB-effekten är begränsad till 0,6 A/3 W för USB 3.0-porten och 0,4 A/2 W för USB 2.0-porten för att garantera att Edge Gateway-enhetens strömförbrukning håller sig inom det tillåtna intervallet 13 W för PoE-enheter av klass 0.

2. Anslut en Ethernet-kabel till Ethernet-port 1.

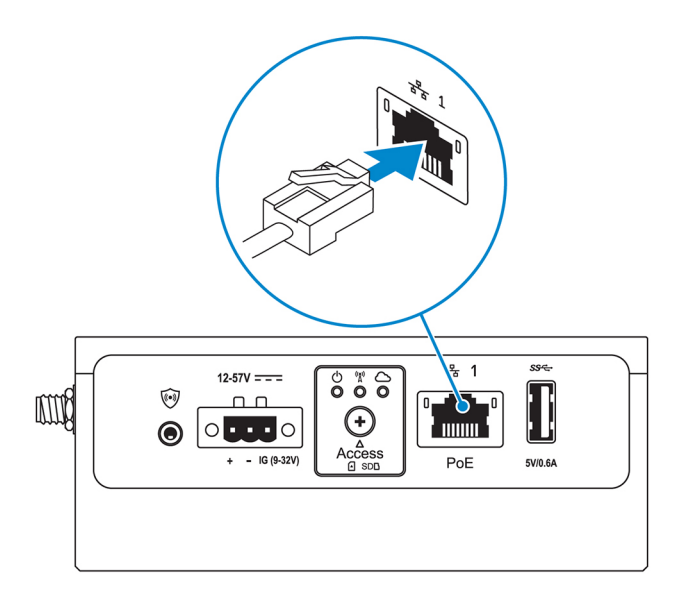

3. Anslut antennerna enligt den konfiguration som beställts (valfritt).

OBS: Vilka antenner som stöds för användning med Edge Gateway varierar beroende på vilken konfiguration som har beställts.

Tabell 7. Antenner som stöds av Edge Gateway 3003

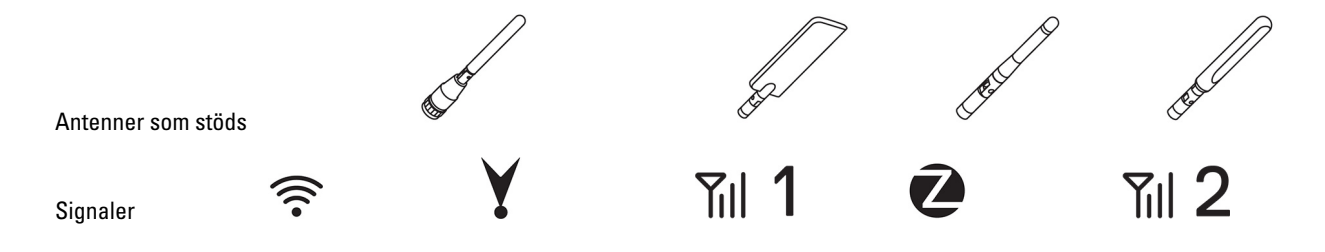

| 3003 | Ja | Ja | Ja | Ej tillämpligt | Ja |
|------|----|----|----|----------------|----|
|------|----|----|----|----------------|----|

OBS: Använd endast de medföljande antennerna eller antenner från tredje part som uppfyller minimivärdena i specifikationerna.

OBS: Vissa antennkontakter kanske inte är tillgängliga eller också har de inaktiverats, beroende på vilken konfiguration som beställts.

OBS: Antennkontakt 2 för mobilt bredband är endast avsedd för sekundär LTE. Den stöder inte 3G.

#### 4. Anslut antennen till kontakten.

OBS: Om du installerar flera antenner följer du den sekvens som anges i följande bild.

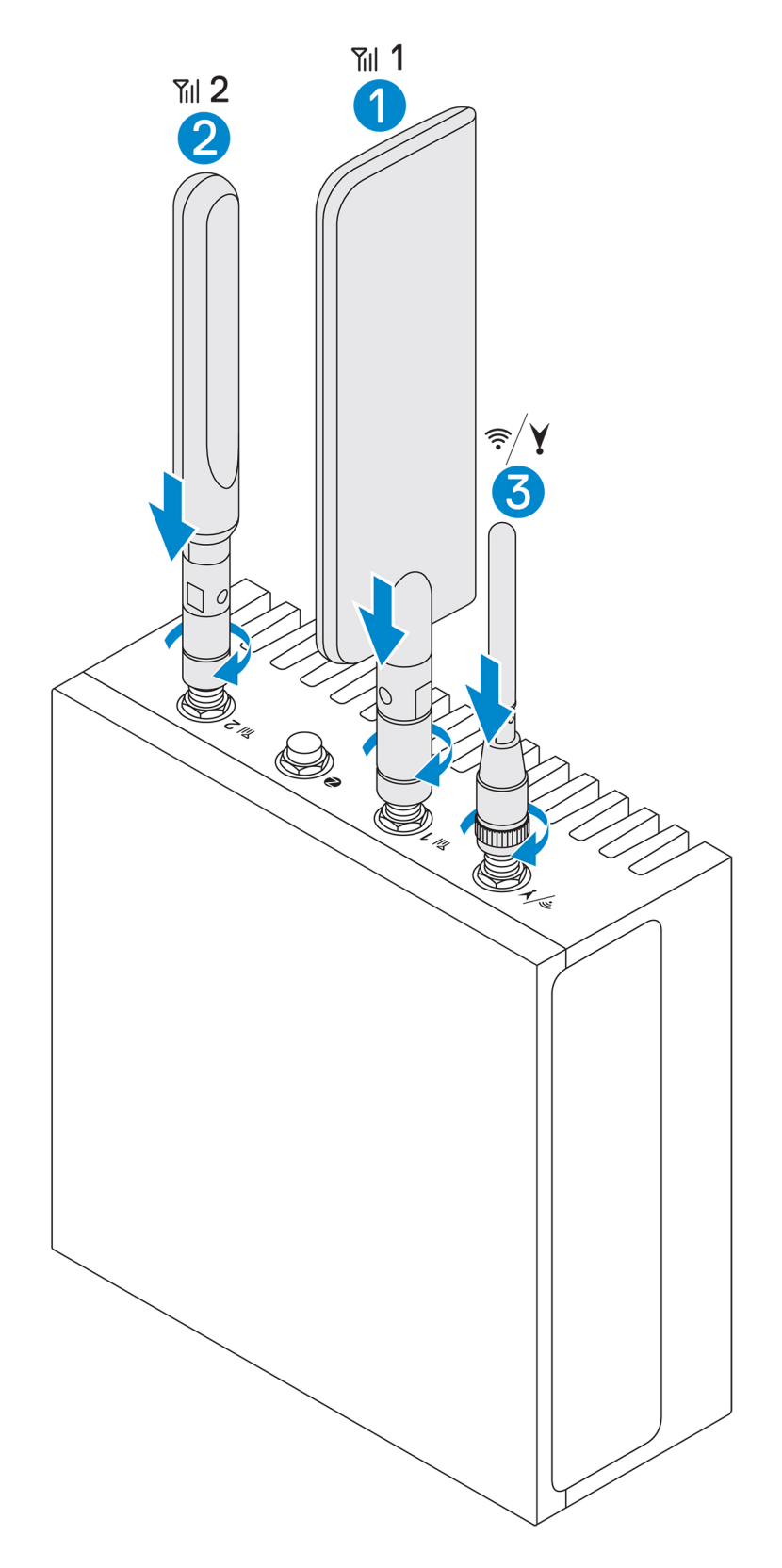

 Fäst antennen på kontakten genom att dra åt kontaktens roterande huvud tills antennen sitter fast ordentligt och har rätt position (upprätt eller rak).

# OBS: Bilderna på antennerna visas endast i illustrationssyfte. Det faktiska utseendet kan skilja sig från bilderna.

- 6. Anslut alla önskade kablar till lämpliga portar för indata/utdata på Edge Gateway-enheten
- 7. Öppna luckan för åtkomst till micro-SIM- eller micro-SD-kortet.

8.

Sätt i ett micro-SIM-kort i den övre micro-SIM-kortplatsen och aktivera ditt mobila bredband.

∧ VIKTIGTI: Vi rekommenderar att micro-SIM-kortet sätts i innan Edge Gateway slås på.

- ØBS: Se till att skruva fast luckan igen när du har stängt den.
- OBS: Kontakta din tjänsteleverantör för att aktivera micro-SIM-kortet.

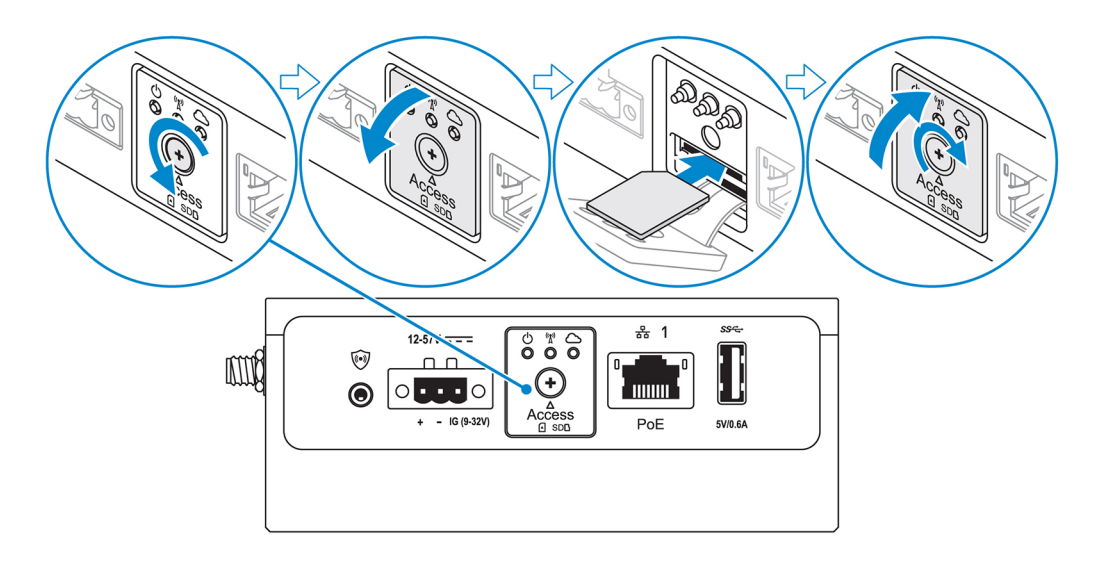

9. Sätt i ett micro-SD-kort i den nedre micro-SD-kortplatsen.

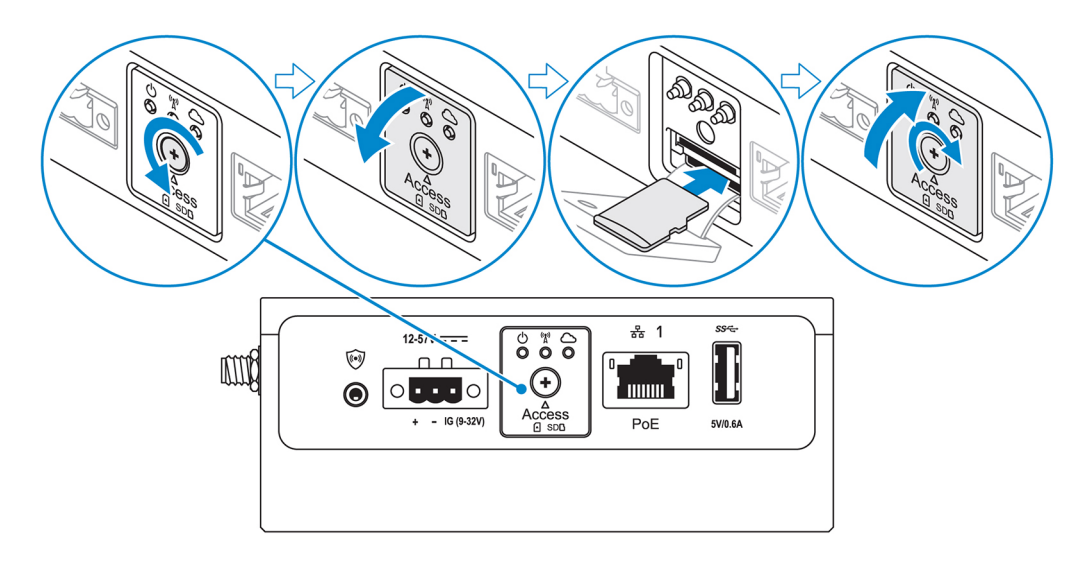

- OBS: Ta bort täckbrickan framför SD-kortplatsen innan du sätter i ett micro-SD-kort.
- ØBS: Se till att skruva fast luckan igen när du har stängt den.
- 10. Anslut jordkabeln mellan Edge Gateway-enheten och det sekundära höljet.

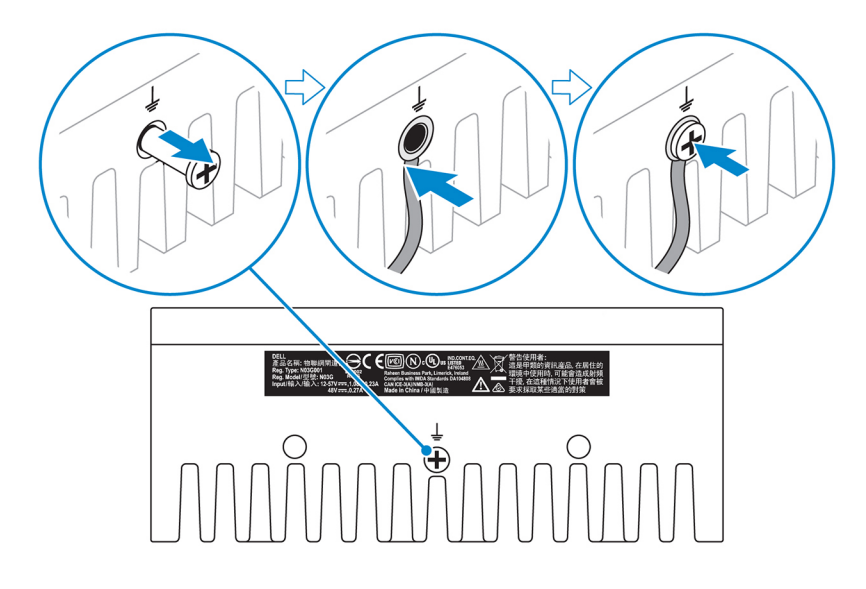

# 💋 OBS: Sekundära höljen säljs separat.

- **11.** Anslut Edge Gateway till en av följande strömkällor:
  - DC-IN

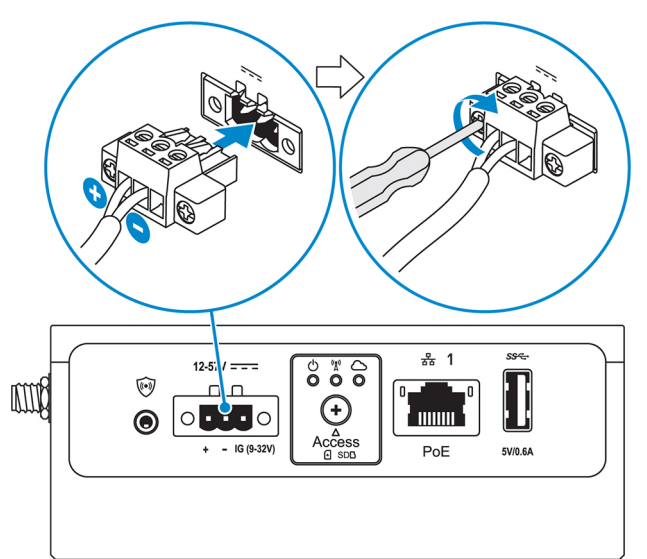

• PoE

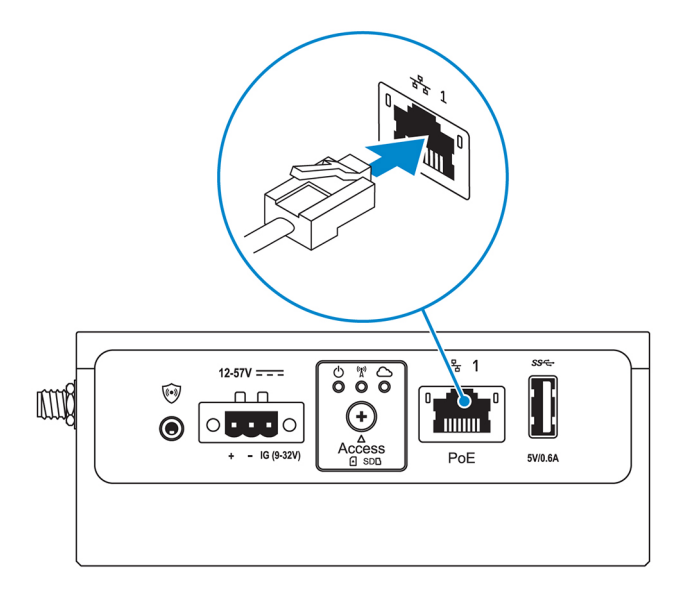

#### OBS: Stäng av systemet innan du ändrar strömkällor.

- 12. Sätt tillbaka dammlocken på de portar som inte används.
- 13. Om du konfigurerar Edge Gateway för första gången slutför du installationen av operativsystemet.

Mer information finns i Konfigurera operativsystemet.

OBS: MAC-adresser och IMEI-nummer finns tillgängliga på etiketten på framsidan av Edge Gateway-enheten. Ta bort etiketten vid installationen.

0BS: Edge Gateway levereras med något av operativsystemen Windows 10 IoT Enterprise LTSB 2016 eller Ubuntu Core 16.

OBS: Det förvalda användarnamnet och lösenordet för Windows 10 IoT Enterprise LTSB 2016 är *admin*.

OBS: Det förvalda användarnamnet och lösenordet för Ubuntu Core 16 är admin.

14. Du kommer åt BIOS genom att trycka på F2 för att öppna BIOS-inställningarna eller F12 för att öppna BIOS-startmenyn.

#### Windows 10 IOT Enterprise LTSB 2016

Klicka på Start  $\rightarrow$  All Programs (alla program)  $\rightarrow$  Dell  $\rightarrow$  Command Configure (konfigurera Command)  $\rightarrow$  Dell Command | Configure Wizard (Dell Command | Configure-guide).

#### Ubuntu Core 16

Använd kommandot dcc.cctk för att öppna programmet Dell Command | Configure.

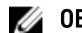

0BS: Mer information om BIOS-inställningarna på Edge Gateway finns i <u>BIOS-standardinställningar</u>.

15. Installera Edge Gateway med något av följande monteringsalternativ:

🜠 OBS: Vi rekommenderar att du håller ett område på 63,50 mm (2,50 tum) fritt runtom Edge Gateway för att uppnå optimal luftcirkulation.

- Standardfäste •
- **DIN-monteringsskena**
- Snabbfäste ٠
- Vinkelrätt fäste •
- ٠ Anordning för kablage
- **VESA-montering**

# Aktivera tjänsten för mobilt bredband

VIKTIGTI: Innan du slår på Edge Gateway-enheten måste du sätta i ett micro-SIM-kort.

OBS: Försäkra dig om att tjänsteleverantören redan har aktiverat micro-SIM-kortet innan du använder det i Edge Gateway.

- 1. Skruva ur skruven och öppna åtkomstluckan till micro-SIM-kortet.
- 2. Sätt i ett micro-SIM-kort i den övre micro-SIM-kortplatsen.

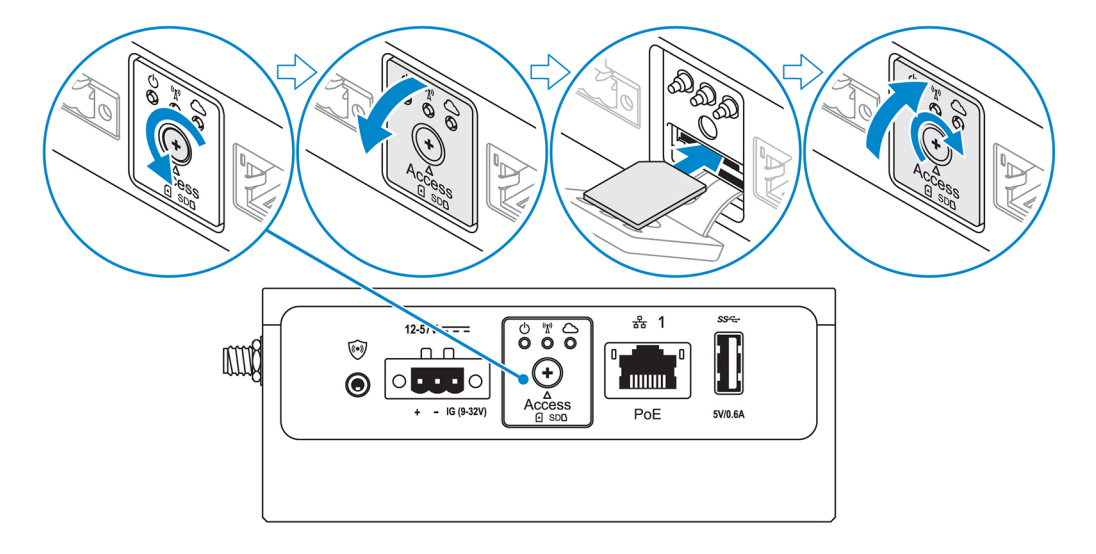

- 3. Skruva i skruven igen och stäng åtkomstluckan till micro-SIM-kortet.
- 4. Slå på Edge Gateway-enheten.
- 5. Anslut till ett mobilt nätverk.

Ø

#### Windows operativsystem

- a. Klicka på nätverksikonen i aktivitetsfältet och klicka sedan på Cellular (mobiltelefon).
- b. Välj Mobile Broadband Carrier (mobil bredbandsleverantör) Advanced Options (avancerade alternativ).
- c. Notera IMEI-numret (International Mobile Equipment Identity) och ICCID-numret (Integrated Circuit Card Identifier).
- d. Ange APN-numret och eventuella andra uppgifter som din operatör kräver.

#### Ubuntu operativsystem

- a. Öppna Terminal (terminalfönster).
- b. Ange \$sudo su för att öppna superanvändarläget.
- c. Konfigurera profilen för mobil bredbandsanslutning:

#### Kommandorad:

```
network-manager.nmcli con add type <type> ifname <ifname> con-name <connection-name>
apn <apn>
```

#### Exempel (Verizon):

```
network-manager.nmcli con add type gsm if<br/>name cdc-wdm0 con-name VZ_GSMDEMO apn vzwinternet
```

#### Exempel (AT&T):

network-manager.nmcli con add type gsm ifname cdc-wdm0 con-name  $\texttt{ATT}\_\texttt{GSMDEMO}$  apn broadband

#### Exempel (3G):

network-manager.nmcli con add type gsm ifname cdc-wdm0 con-name 3G\_GSMDEMO apn
internet

d. Anslut till det mobila nätverket:

#### Kommandorad:

network-manager.nmcli con up <*connection-name*>

#### Exempel (Verizon):

network-manager.nmcli con up VZ\_GSMDEMO

#### Exempel (AT&T):

network-manager.nmcli con up ATT\_GSMDEMO

#### Exempel (3G):

network-manager.nmcli con up 3G\_GSMDEMO

#### Koppla från det mobila nätverket:

Kommandorad:network-manager.nmcli con down < connection-name >

#### Exempel (Verizon):

network-manager.nmcli con down VZ\_GSMDEMO

#### Exempel (AT&T):

network-manager.nmcli con down ATT\_GSMDEMO

Exempel (3G):

network-manager.nmcli con down 3G\_GSMDEMO

# Montera Edge Gateway

OBS: Montering kan ske före eller efter konfigurering av Edge Gateway-enheten.

0BS: Monteringsalternativen säljs separat. Monteringsanvisningar finns i dokumentationen som medföljde monteringsanordningen.

OBS: I vissa miljöer där Edge Gateway installeras krävs en kraftigare monteringslösning. I marina tillämpningar ska till exempel bara standardfästet användas på grund av de unika vibrationerna i den marina miljön.

# Montera Edge Gateway med standardfästet

Mått för fäste

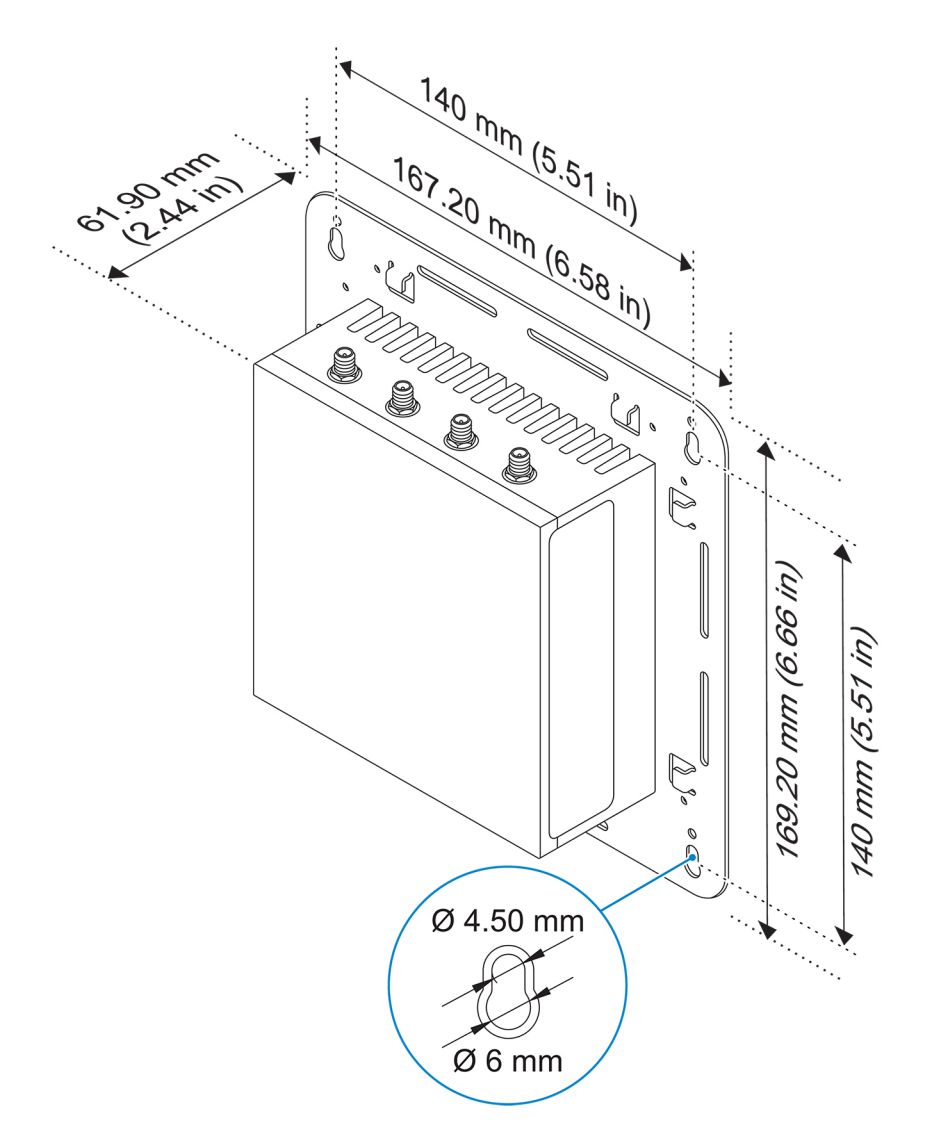

OBS: Monteringsfästena levereras endast med de skruvar som krävs för fastsättning av monteringsfästena på baksidan av Edge Gateway-enheten.

1. Skruva fast standardfästet på baksidan av Edge Gateway-enheten med de fyra M4 × 4,5-skruvarna.

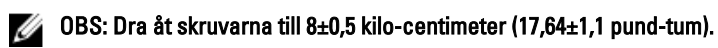

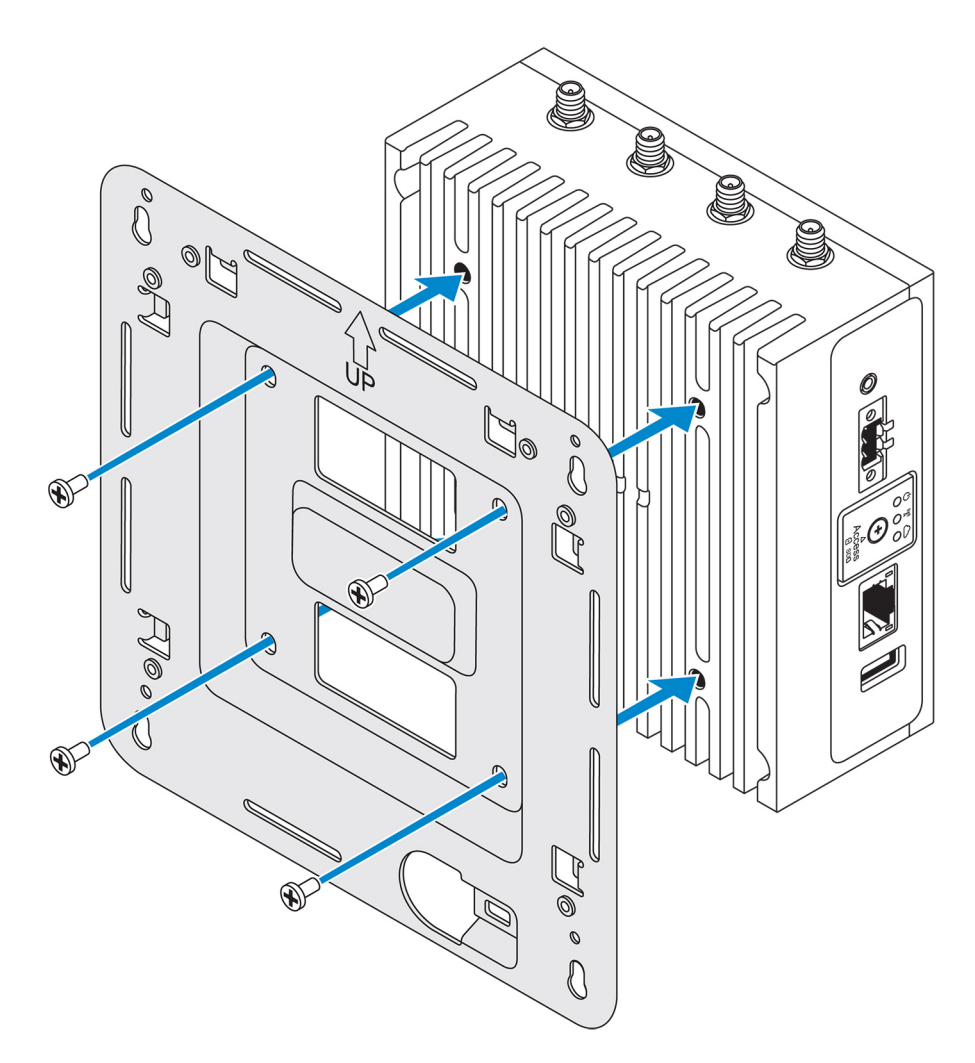

2. Placera Edge Gateway mot väggen och rikta in skruvhålen på monteringsfästena med hålen på väggen. Skruvhålen på fästet har en diameter på 3 mm (0,12 tum).

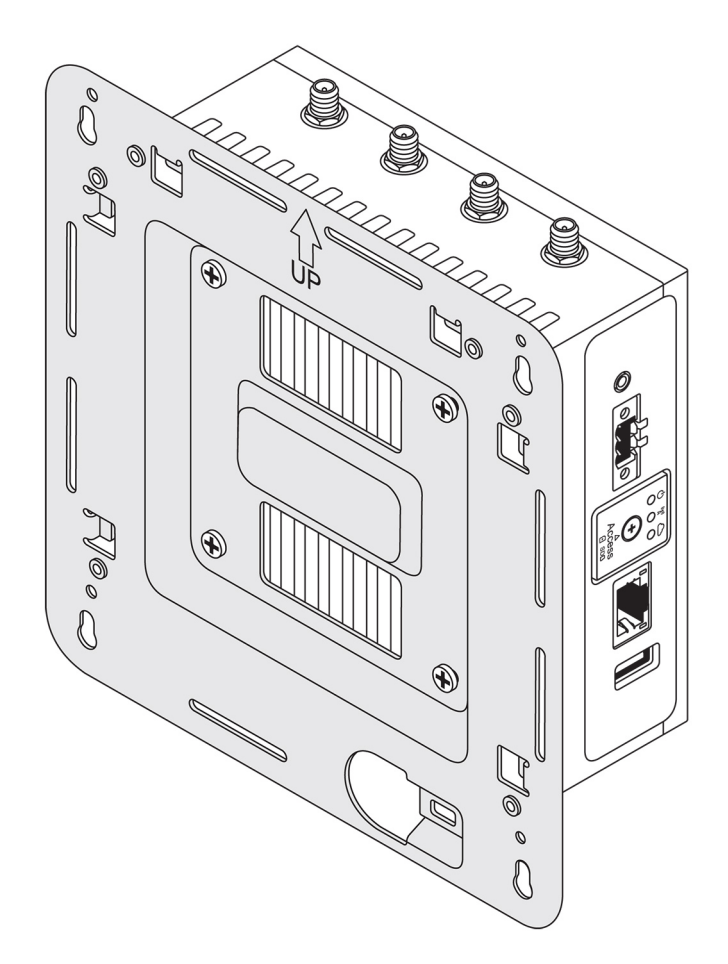

3. Placera standardmonteringsfästet på väggen och använd hålen ovanför skruvhålen på fästet för att märka ut placeringen av de fyra borrhålen.

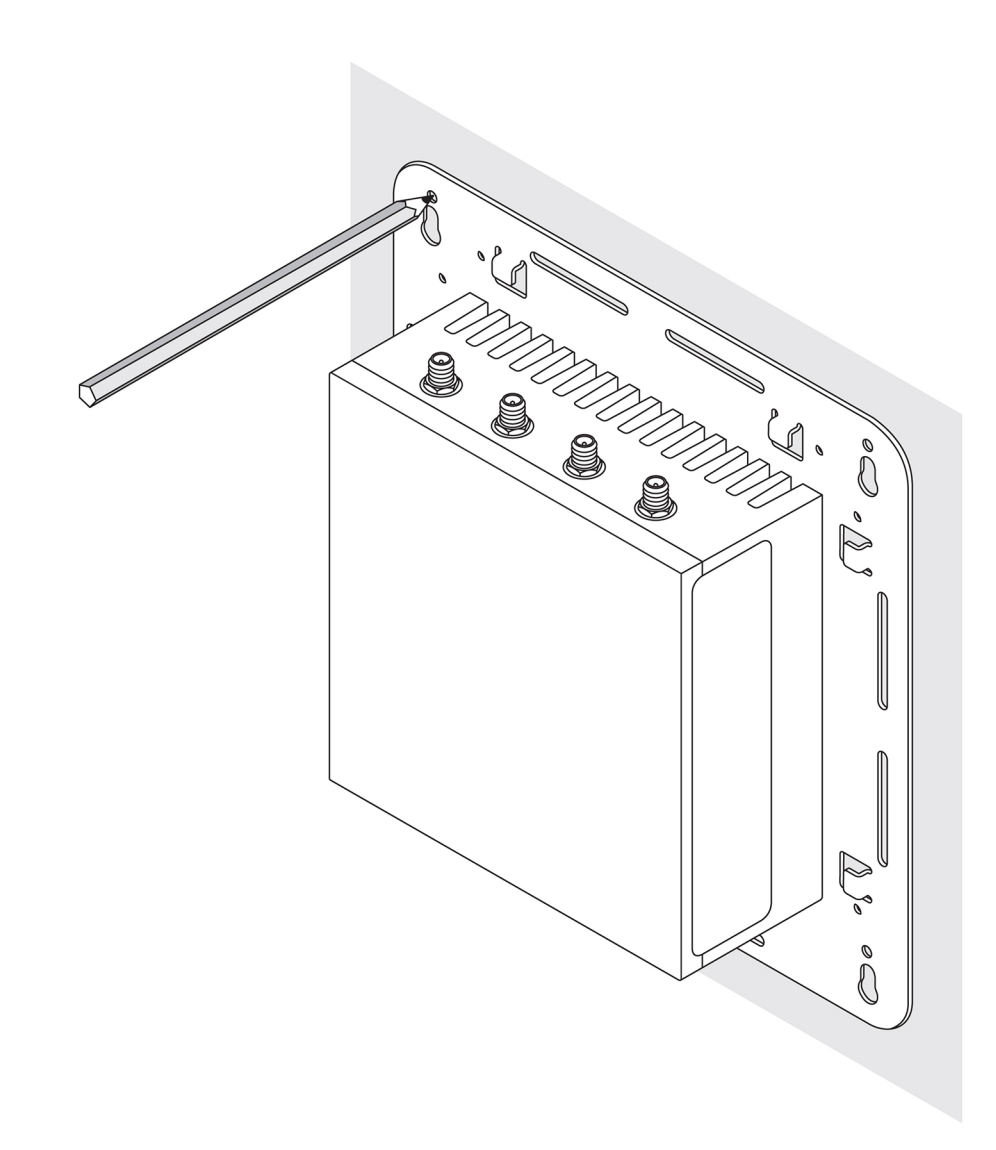

- Borra fyra hål i väggen enligt markeringarna. 4.
- 5. Sätt i och skruva in alla fyra skruvarna (medföljer inte) i väggen.

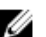

ØBS: Köp skruvar som passar diametern på skruvhålen.

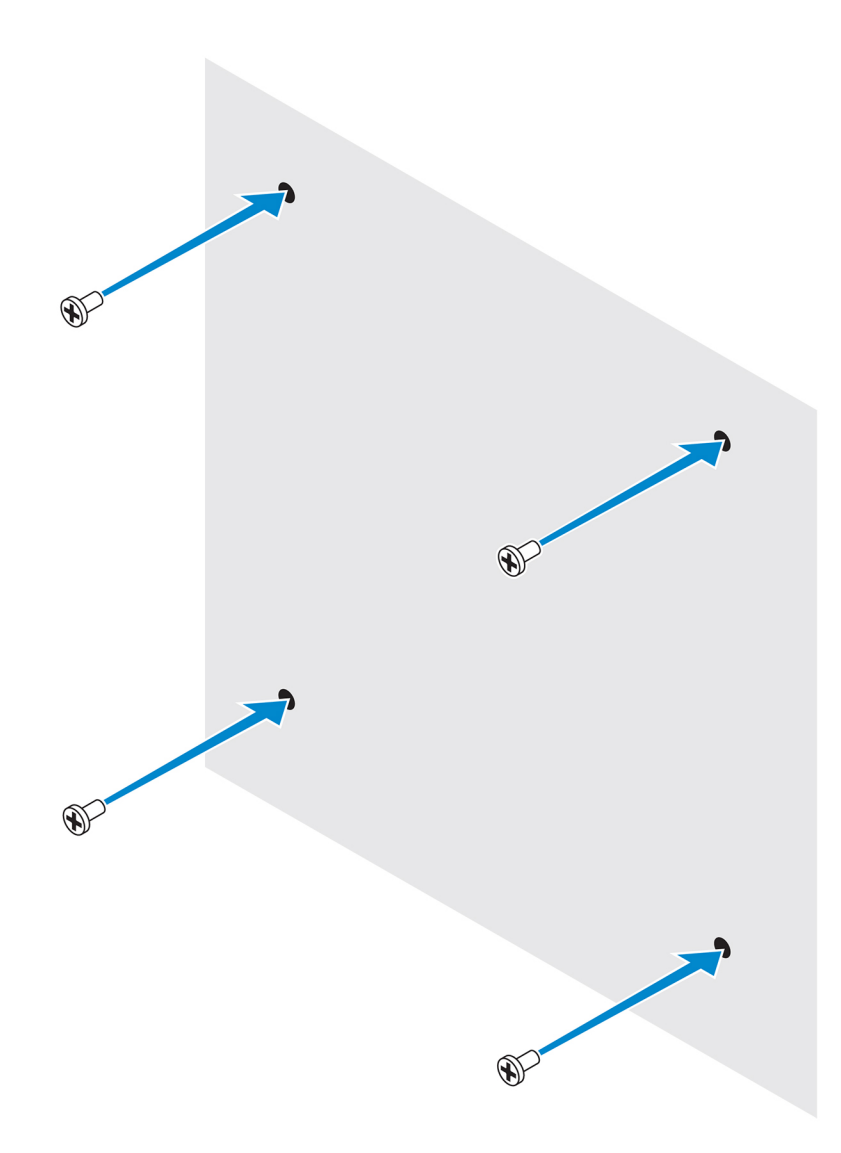

6. Rikta in skruvhålen på standardmonteringsfästet med skruvarna och placera Edge Gateway-enheten på väggen.

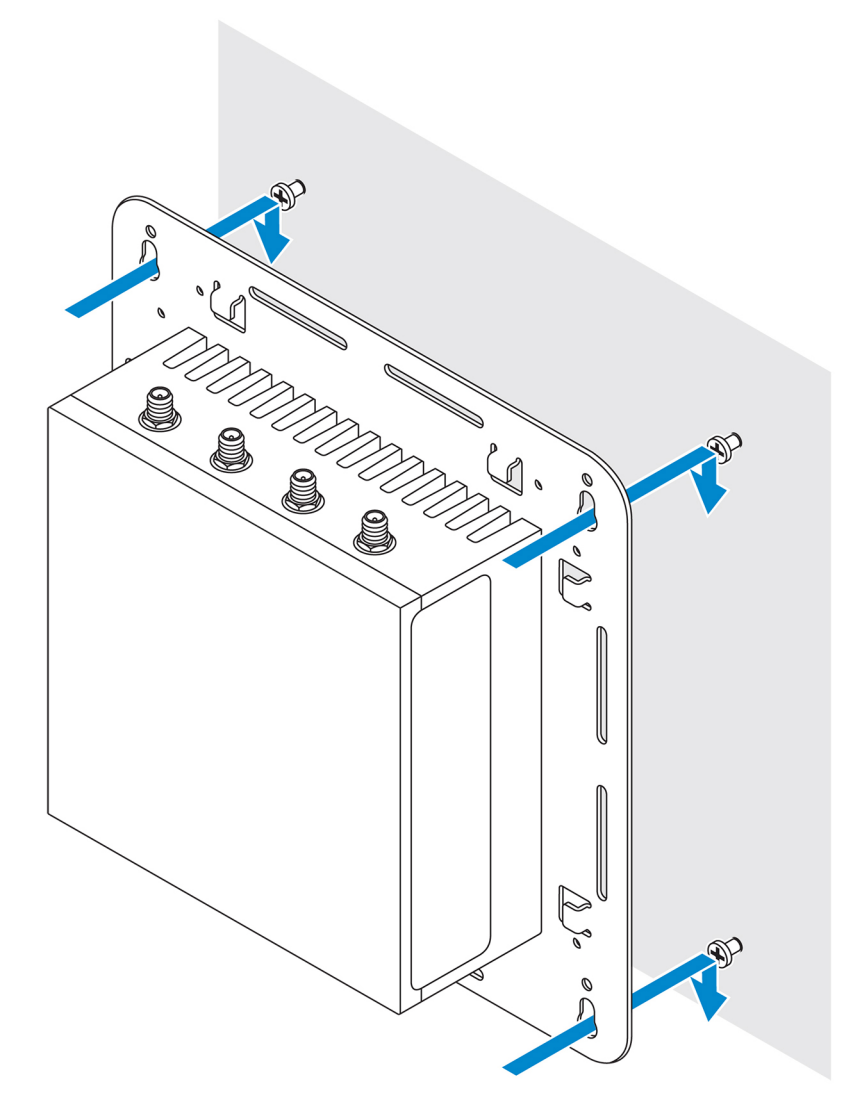

7. Dra åt skruvarna som håller fast monteringen i väggen.

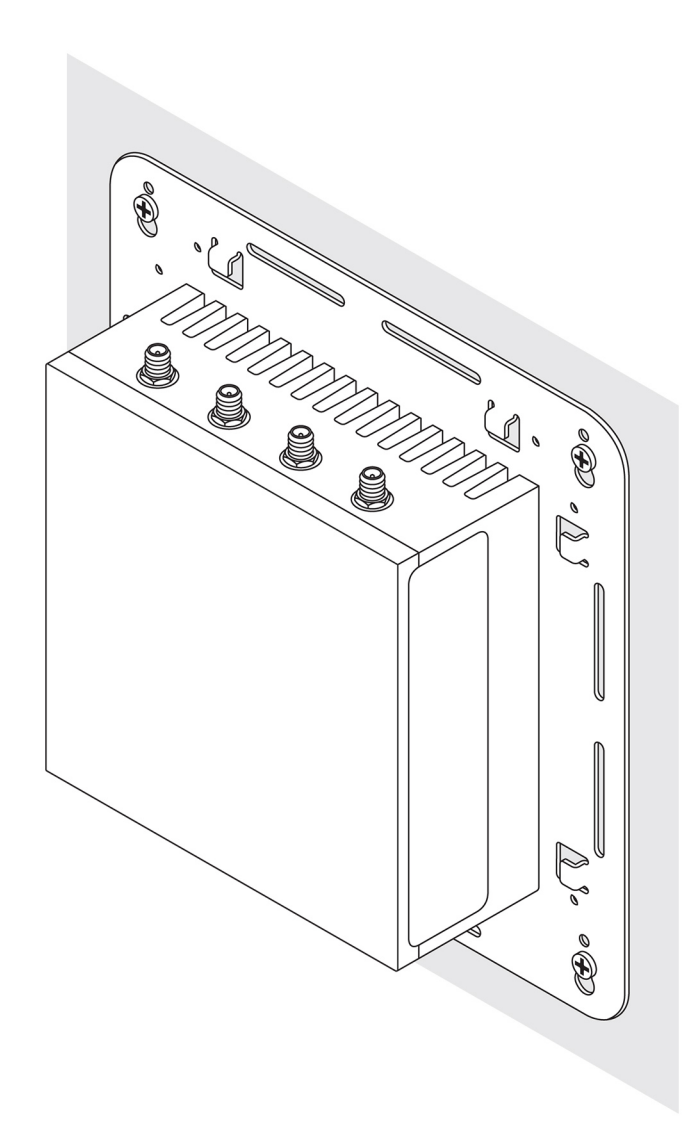

# Montera Edge Gateway med hjälp av snabbfästet

Snabbfästet är en kombination av ett standardmonteringsfäste och en DIN-monteringsskena. Det gör det enkelt att montera och ta loss Edge Gateway.

0BS: Monteringsfästena levereras endast med de skruvar som krävs för fastsättning av monteringsfästena på baksidan av Edge Gateway-enheten.

Mått för fäste

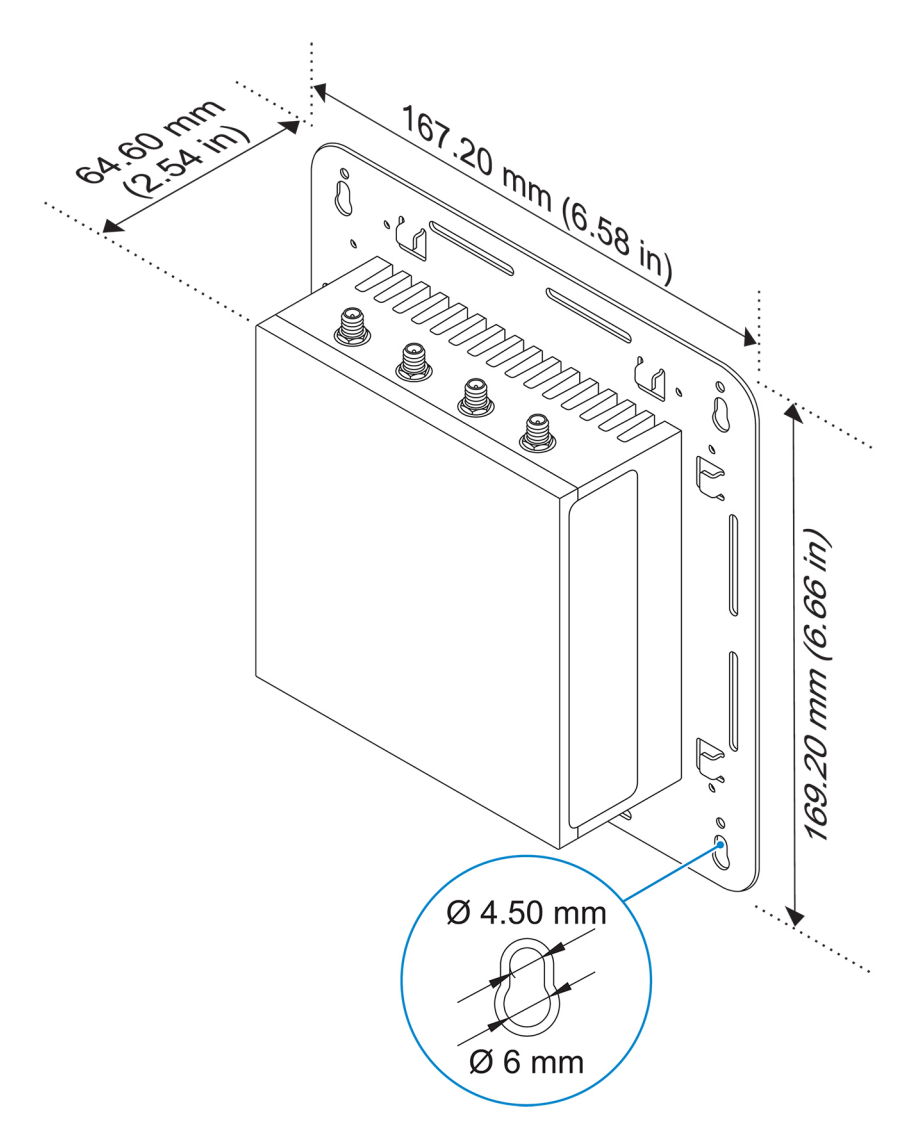

#### Monteringsanvisningar

1. Placera standardmonteringsfästet på väggen och använd hålen ovanför skruvhålen på fästet för att märka ut placeringen av de fyra borrhålen.

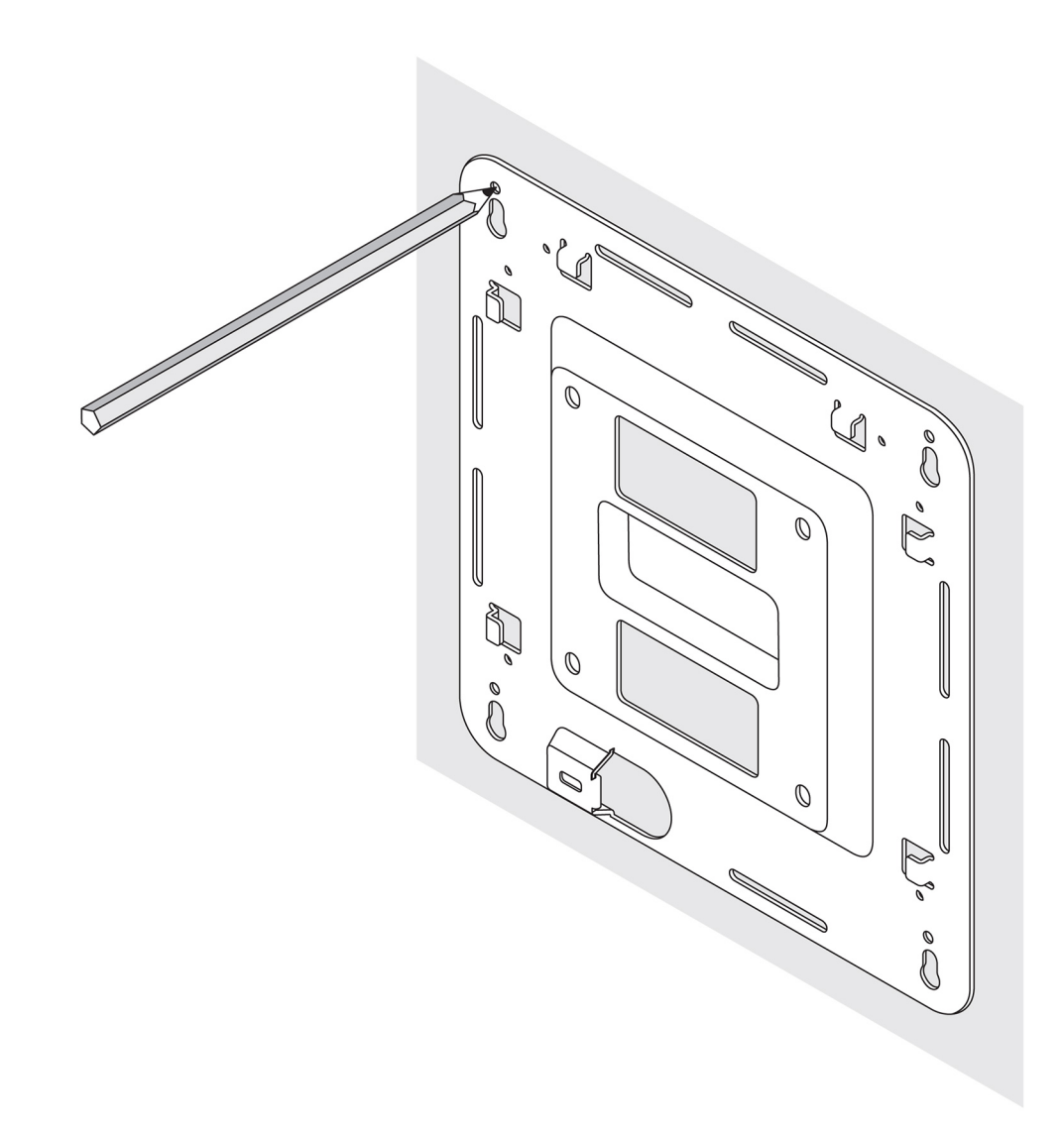

- 2. Borra fyra hål i väggen enligt markeringarna.
- 3. Sätt i och skruva in alla fyra skruvarna (medföljer inte) i väggen.

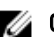

ØBS: Köp skruvar som passar diametern på skruvhålen.

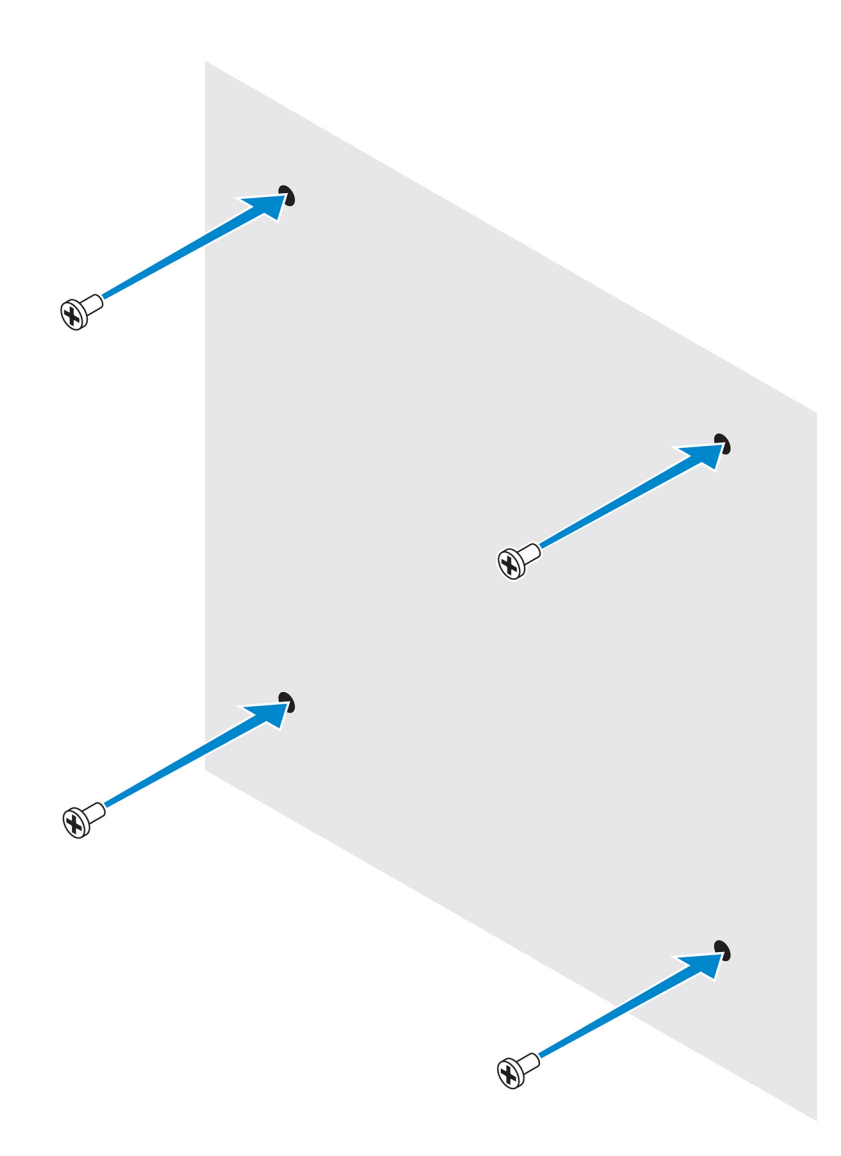

4. Rikta in skruvhålen mot standardmonteringsfästet med skruvarna på väggen. Häng upp fästet på skruvarna.

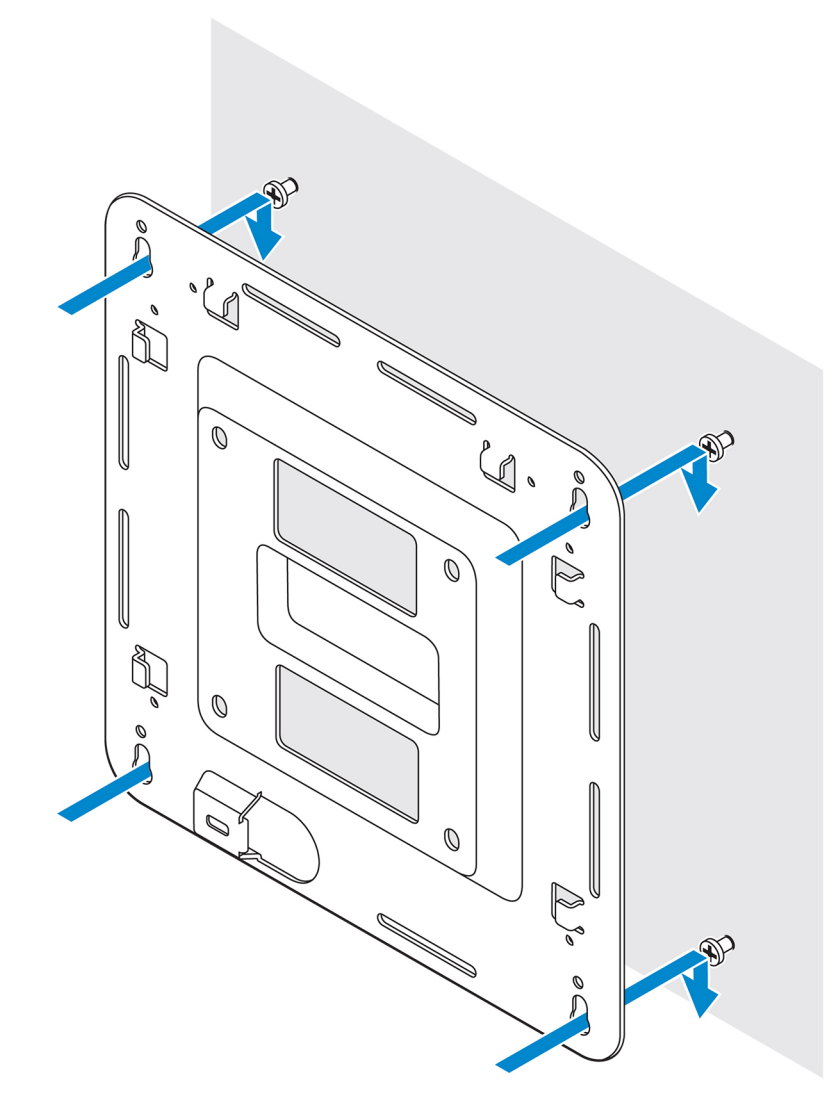

5. Dra åt skruvarna som håller fast monteringen i väggen.

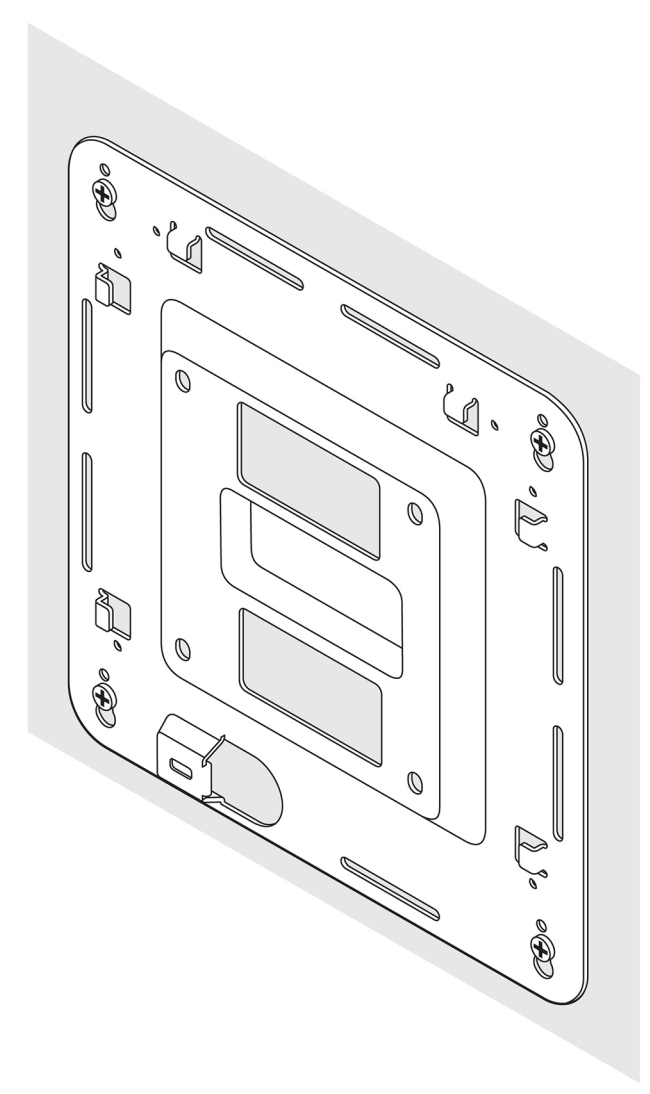

- 6. Rikta in skruvhålen på DIN-skenans monteringsfäste med skruvhålen på baksidan av Edge Gateway-enheten.
- 7. Sätt i de två M4 × 5-skruvarna i DIN-skenans monteringsfäste och skruva fast det i Edge Gateway-enheten.

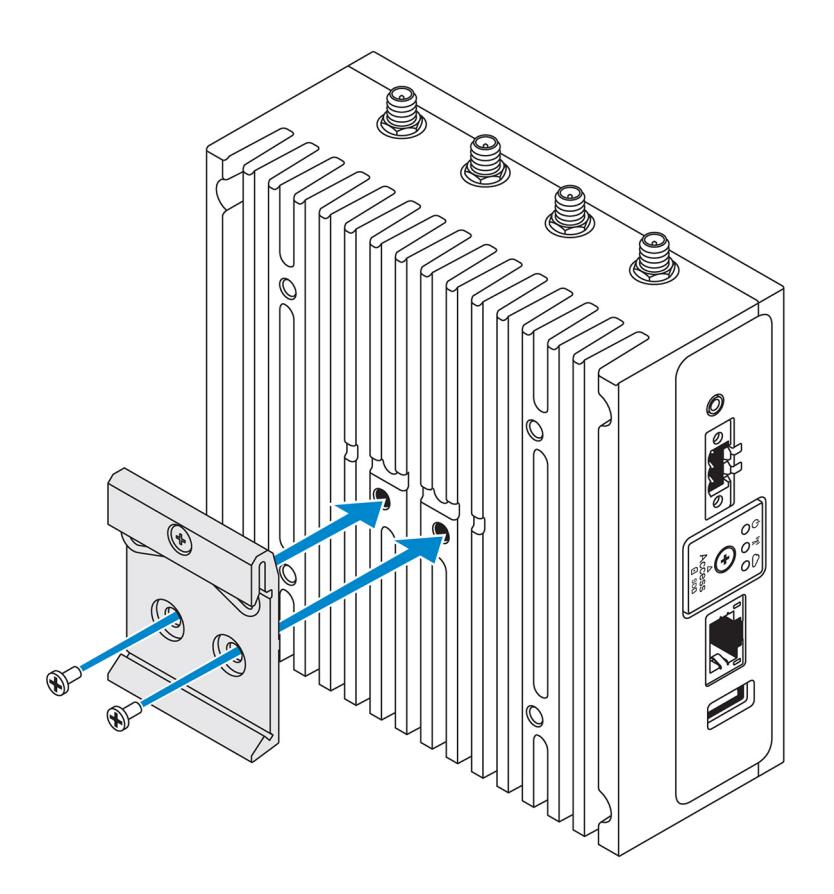

8. Vinkla Edge Gateway när du placerar den på standardmonteringsfästet och tryck Edge Gateway nedåt för att pressa samman fjädringen högst upp på DIN-skenans monteringsfäste.

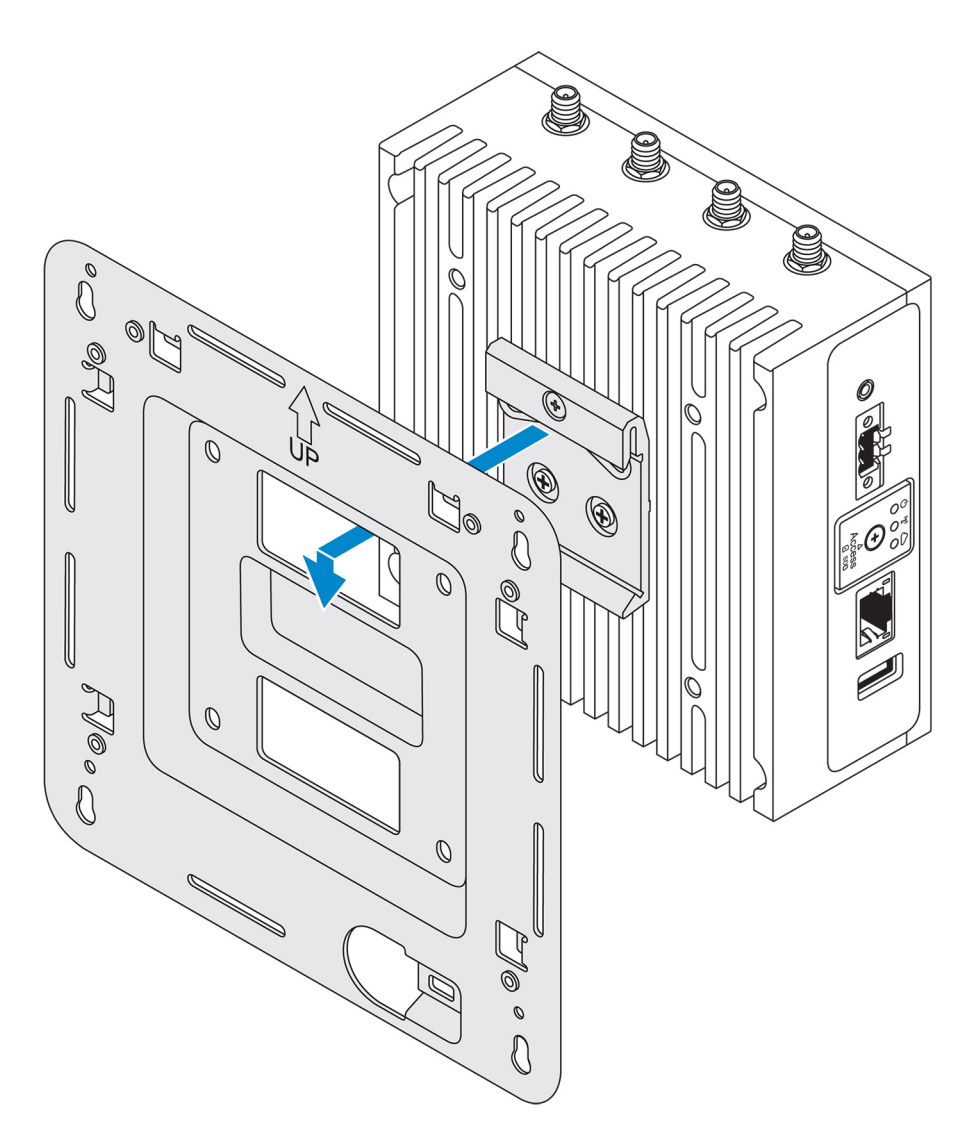

9. Tryck fast Edge Gateway mot DIN-skenan för att fästa enheten på standardmonteringsfästet.

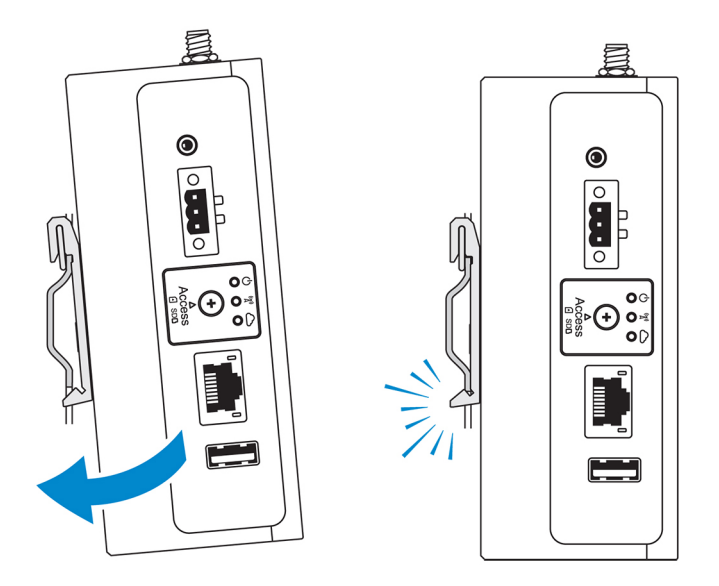

OBS: Mer information om hur du demonterar DIN-skenan finns i <u>Demontera DIN-skenan</u>.

# Ansluta anordningar för kablage på standardmonteringsfästet

- 1. Montera Edge Gateway på väggen med hjälp av ett standardmonteringsfäste eller snabbfäste.
- 2. Placera anordningen för kablage på monteringsfästet och fäst vid skåran.
  - VIKTIGTI: Använd endast kablar med koaxiala kabelanslutningar i den övre anordningen för kablage. Använd inte tillsammans med antenner.

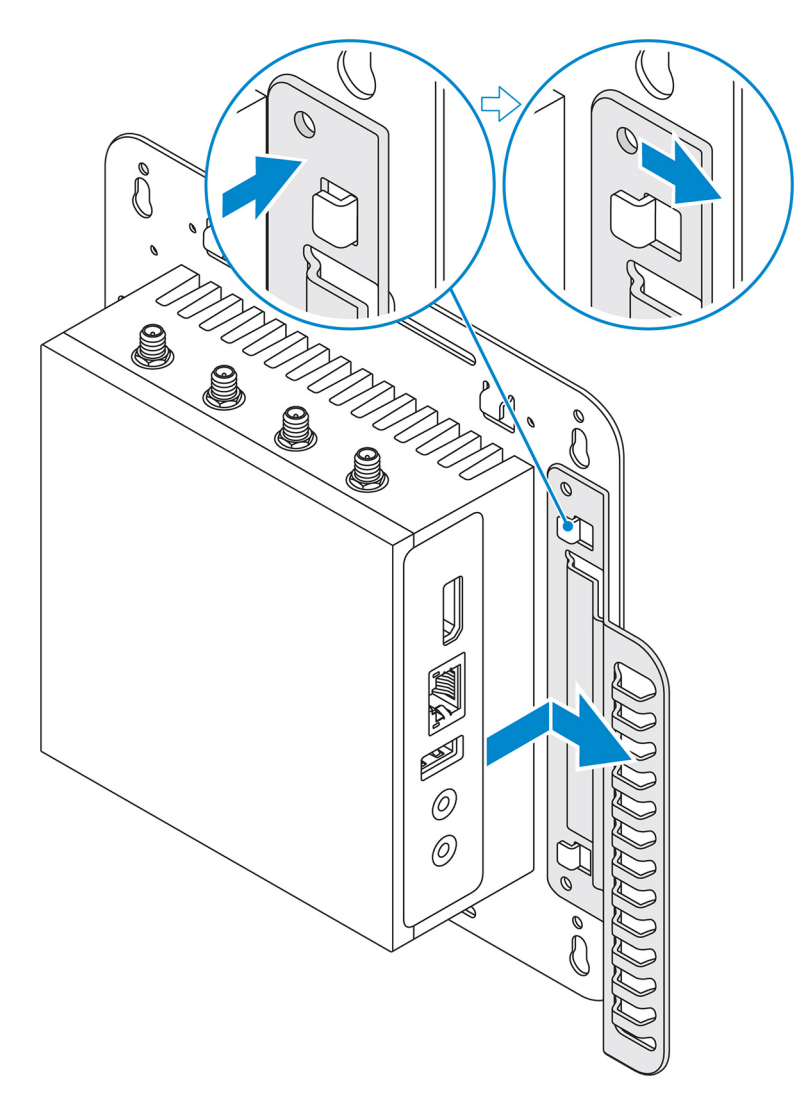

- 3. Rikta in skruvhålen på anordningen för kablage med skruvhålen i monteringsfästet.
- 4. Dra åt de sex M3 × 3,5 mm-skruvarna som fäster anordningen för kablage på monteringsfästet.

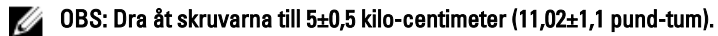

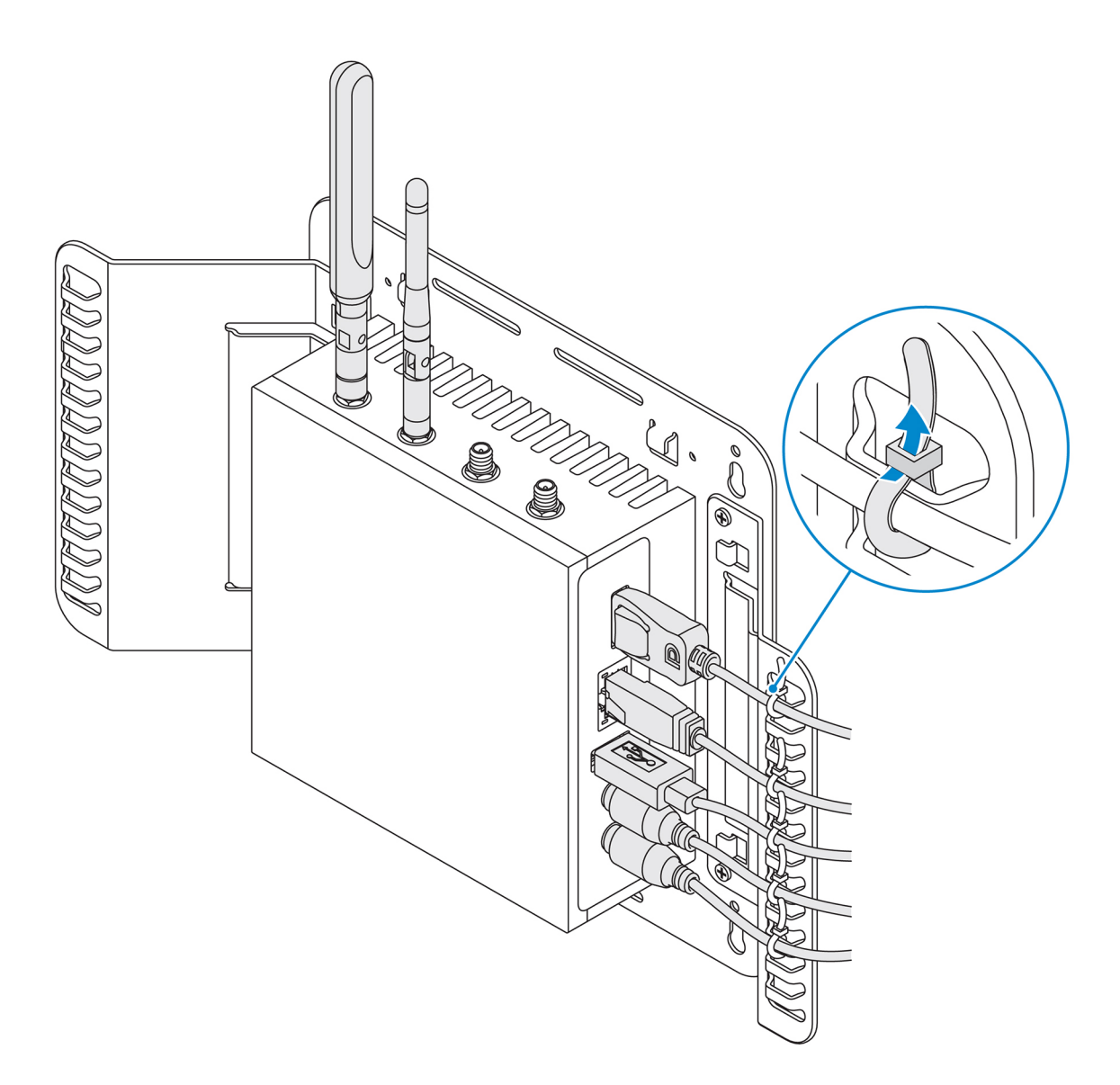

- 5. Anslut kablarna till Edge Gateway.
- 6. Gör en löpögla på kabellåset (medföljer inte) för att fästa varje kabel vid anordningen för kablage.

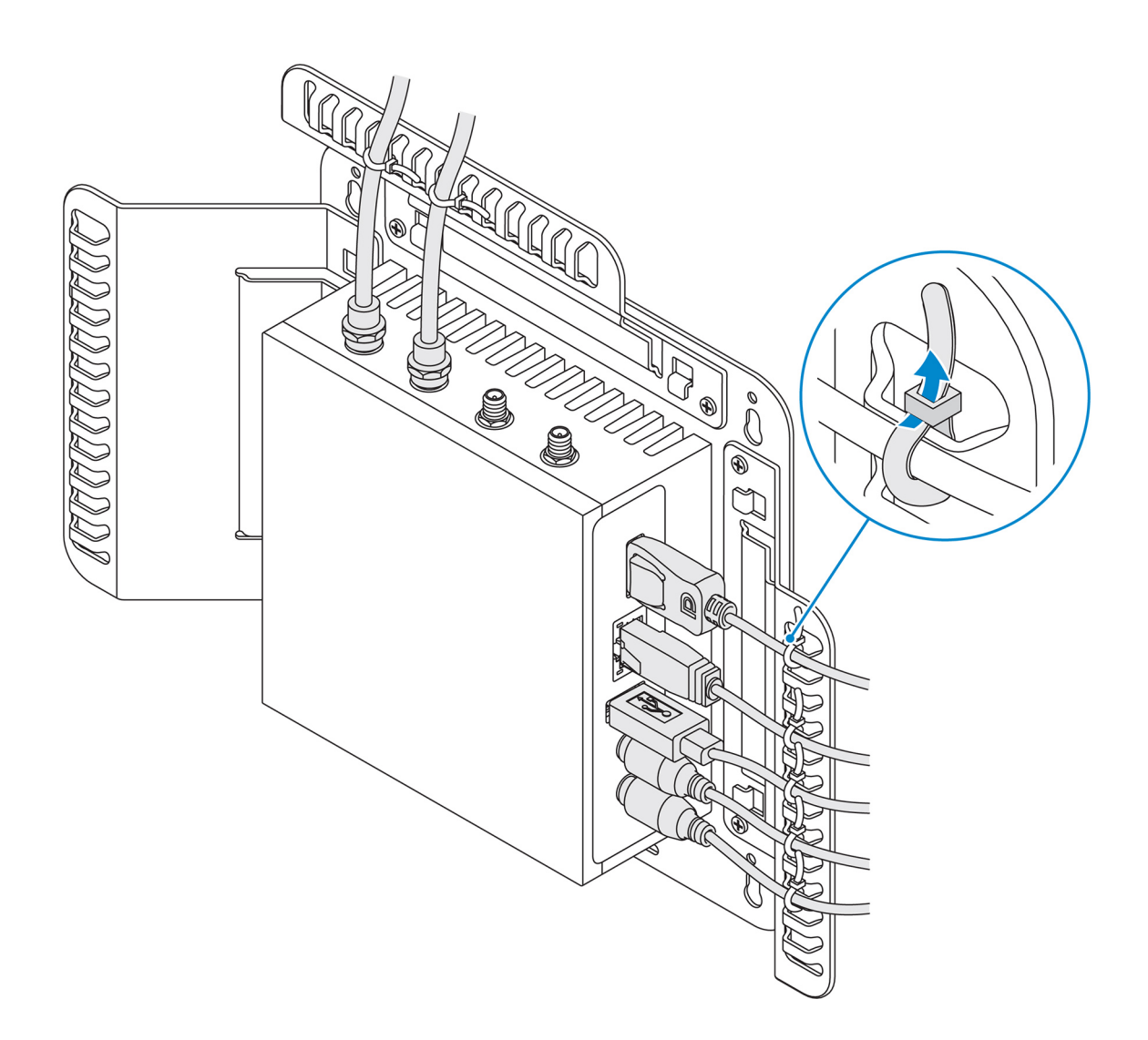

# Montera Edge Gateway på en DIN-skena med hjälp av DIN-skenans monteringsfästen

OBS: DIN-skenans monteringsfäste levereras med skruvarna som behövs för att skruva fast fästet i Edge Gateway-enheten.

- 1. Rikta in skruvhålen på DIN-skenans monteringsfäste med skruvhålen på baksidan av Edge Gateway-enheten.
- 2. Sätt i de två M4 × 5-skruvarna i DIN-skenans monteringsfäste och skruva fast det i Edge Gateway-enheten.

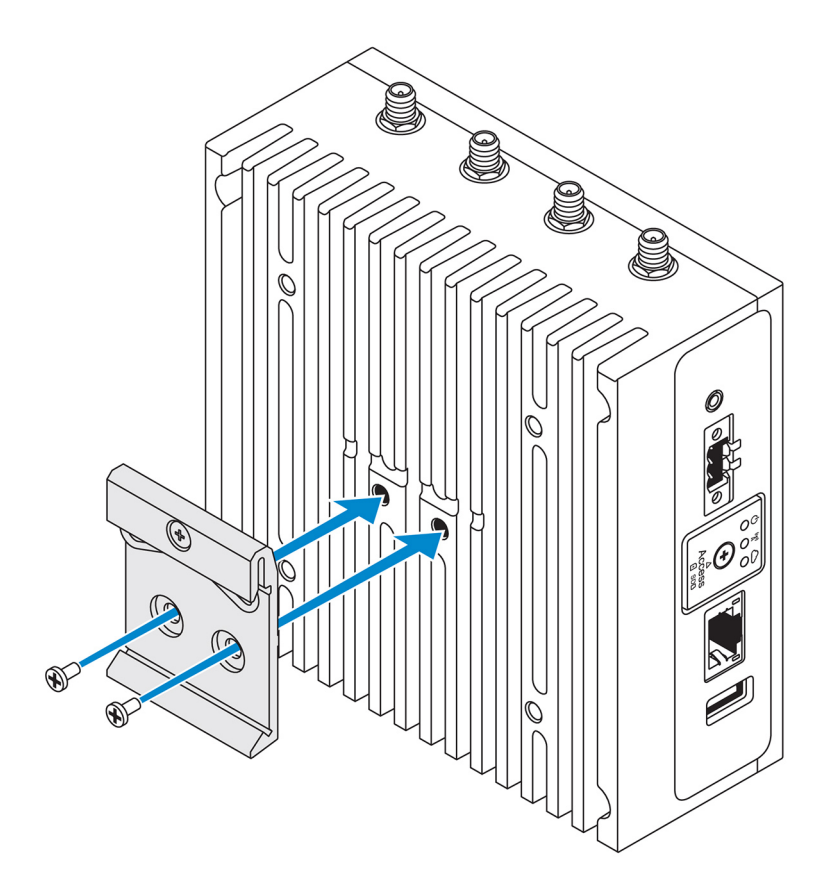

3. Skruva fast DIN-skenans monteringsfäste på Edge Gateway-enheten med hjälp av de två medföljande M4 × 5-skruvarna.
 ØBS: Dra åt skruvarna till 8±0,5 kilo-centimeter (17,64±1,1 pund-tums) på DIN-skenans monteringsfästen.

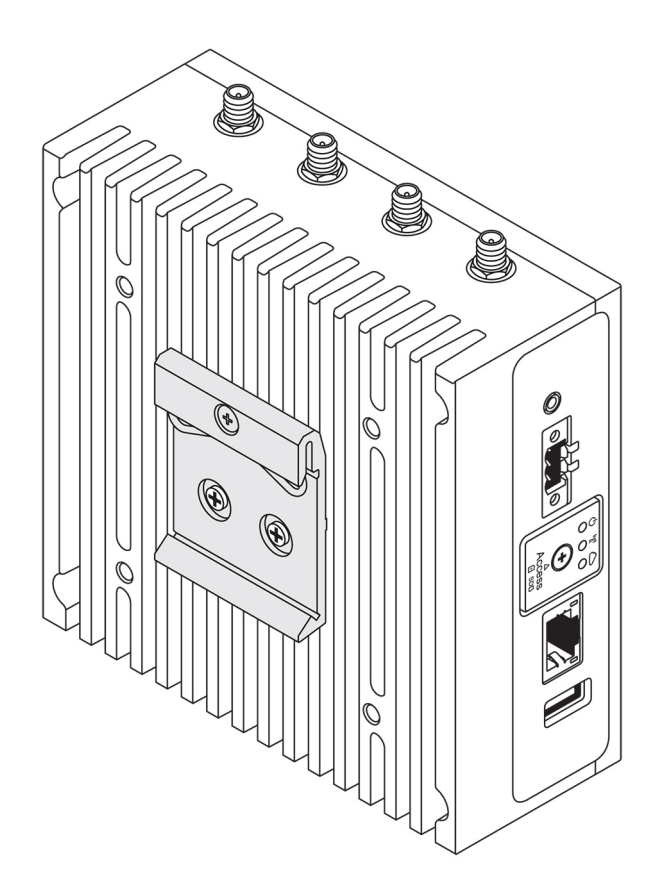

- 4. Vinkla Edge Gateway när du placerar den på DIN-skenan och tryck Edge Gateway nedåt för att pressa samman fjädringen högst upp på DIN-skenans monteringsfäste.
- 5. Tryck Edge Gateway-enheten mot DIN-skenan för att trycka fast fästets nedre klips på DIN-skenan.

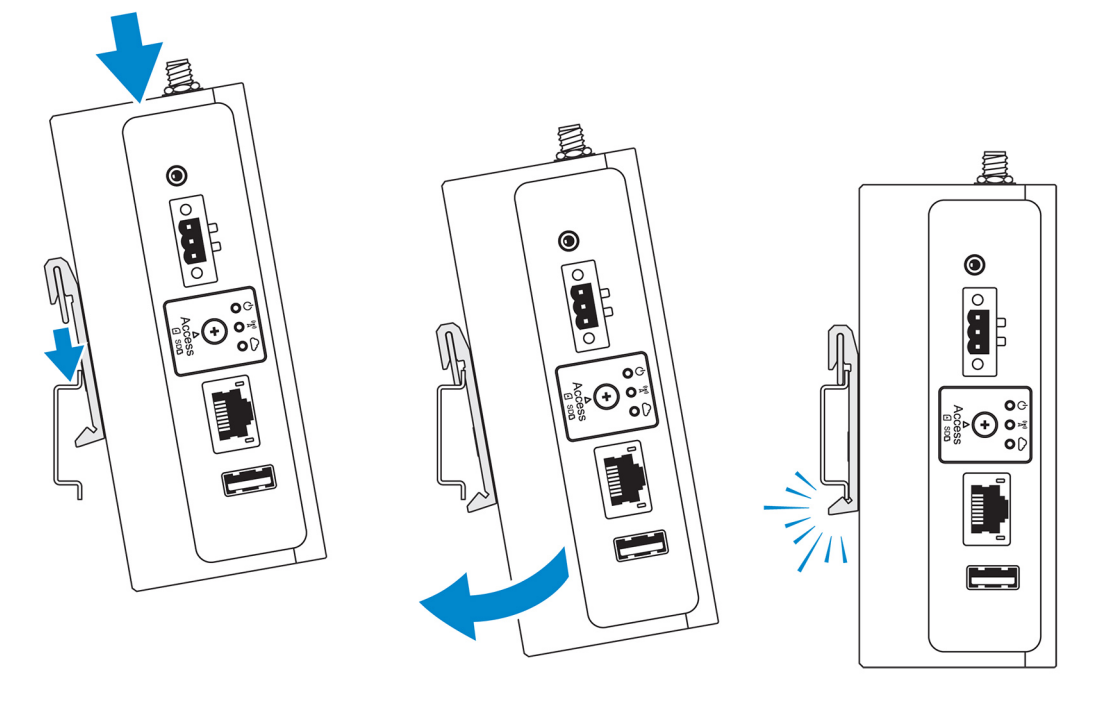

OBS: Mer information om hur du demonterar DIN-skenan finns i <u>Demontera DIN-skenan</u>.

# Montera Edge Gateway med det vinkelräta fästet.

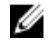

OBS: Det vinkelräta fästet är utformat för montering på en DIN-monteringsskena och inget annat.

OBS: Vi rekommenderar att du håller ett område på 63,50 mm (2,50 tum) fritt runtom Edge Gateway för att uppnå optimal luftcirkulation. Kontrollera att den omgivande temperaturen i vilken Edge Gateway ska installeras inte överstiger driftstemperaturen för Edge Gateway. Mer information om driftstemperaturen för Edge Gateway finns i *Edge Gateway Specifications (specifikationer för Edge Gateway)*.

1. Rikta in skruvhålen på det vinkelräta fästet med skruvhålen på Edge Gateway-enheten.

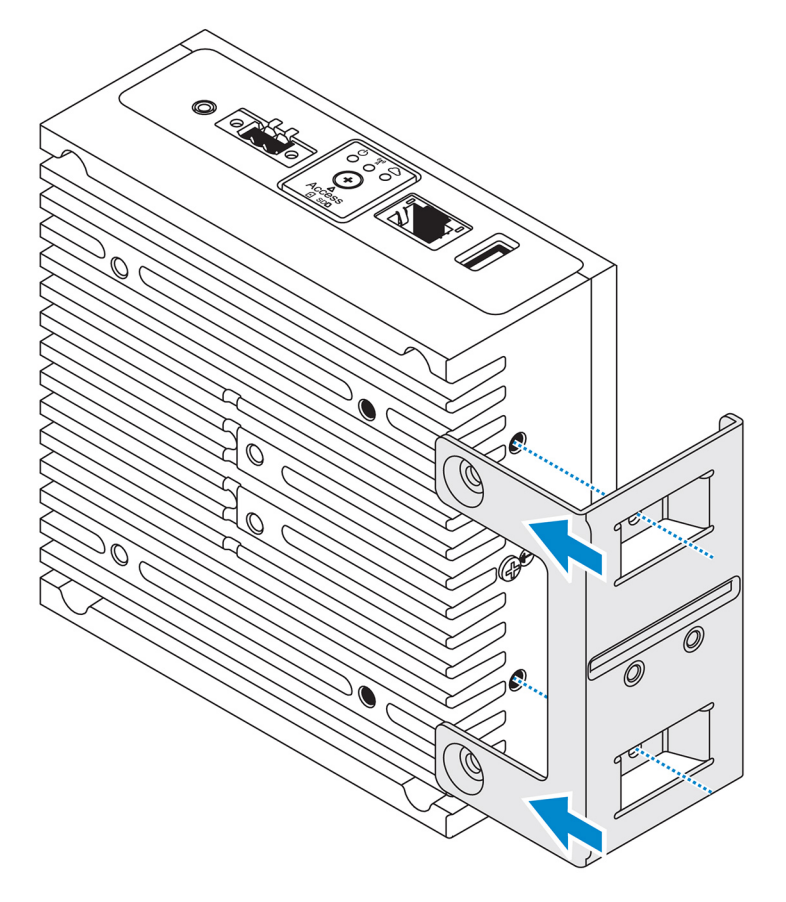

2. Dra åt de fyra M4 × 7-skruvarna och skruva fast Edge Gateway-enheten i det vinkelräta fästet.

OBS: Dra åt skruvarna till 8±0,5 kilo-centimeter (17,64±1,1 pund-tum).

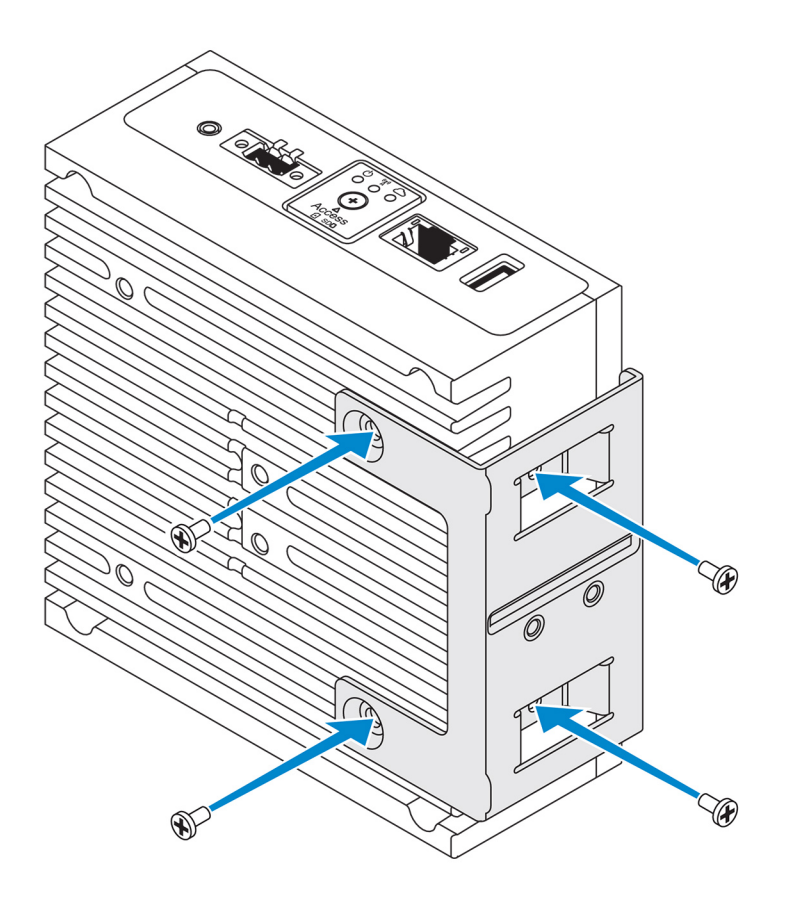

Rikta in skruvhålen på DIN-monteringsskenans fäste med skruvhålen på den vinkelräta fästet. Dra åt de bägge skruvarna.
 OBS: Dra åt skruvarna till 8±0,5 kilo-centimeter (17,64±1,1 pund-tum).

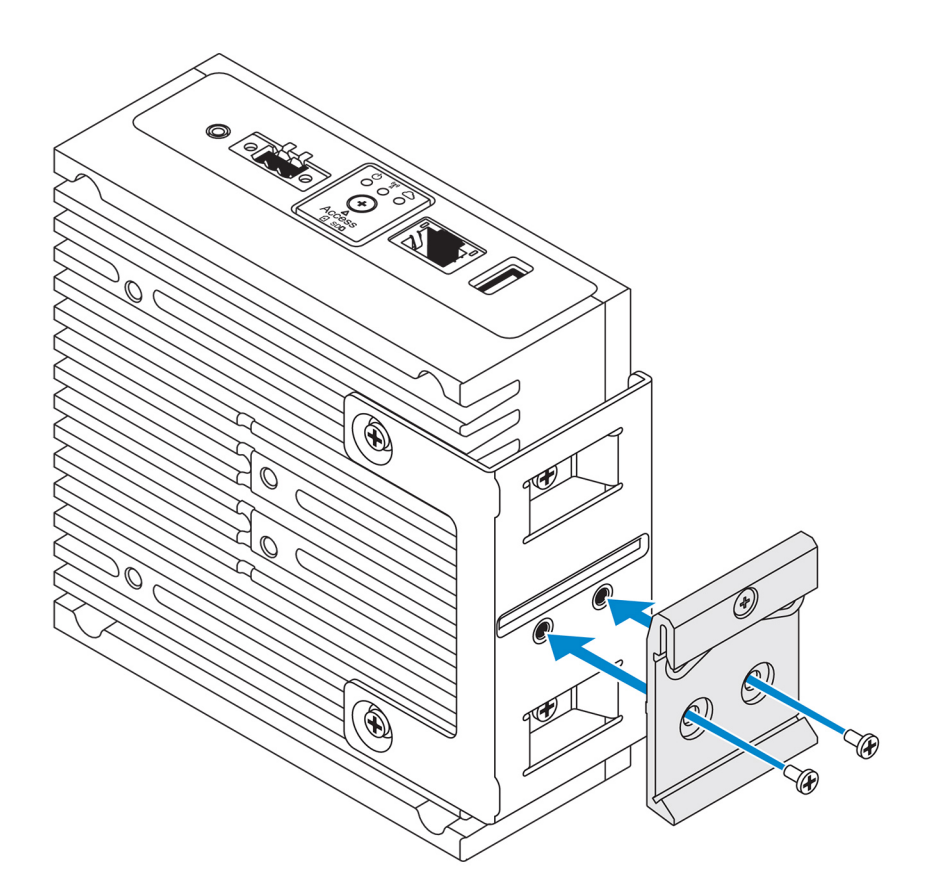

4. Vinkla Edge Gateway när du placerar den på DIN-skenan och tryck Edge Gateway nedåt för att pressa samman fjädringen på DINskenans monteringsfäste.

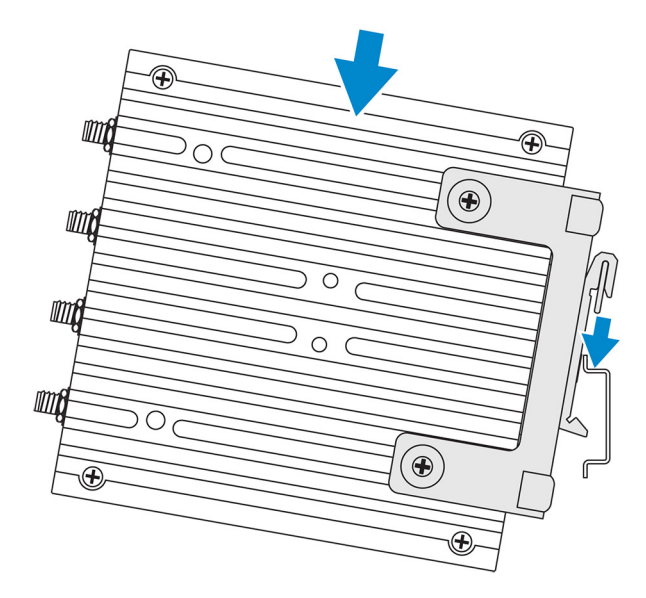

5. Tryck Edge Gateway-enheten mot DIN-skenan för att trycka fast fästets nedre klips på DIN-skenan.

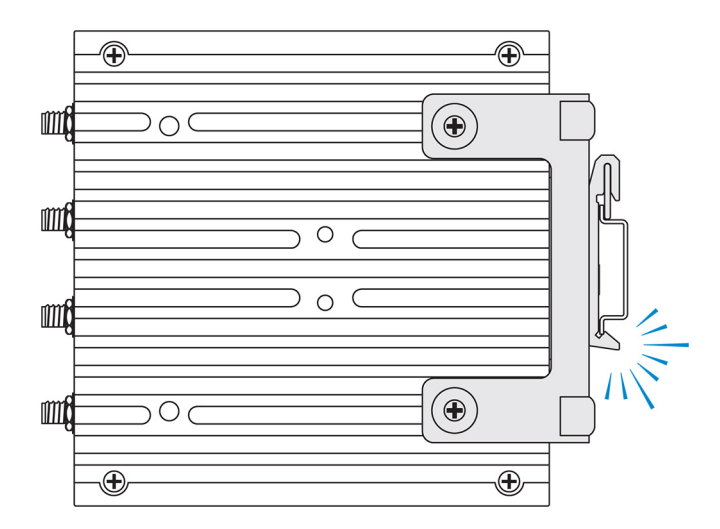

6. Skruva fast Edge Gateway-enheten på DIN-skenan.

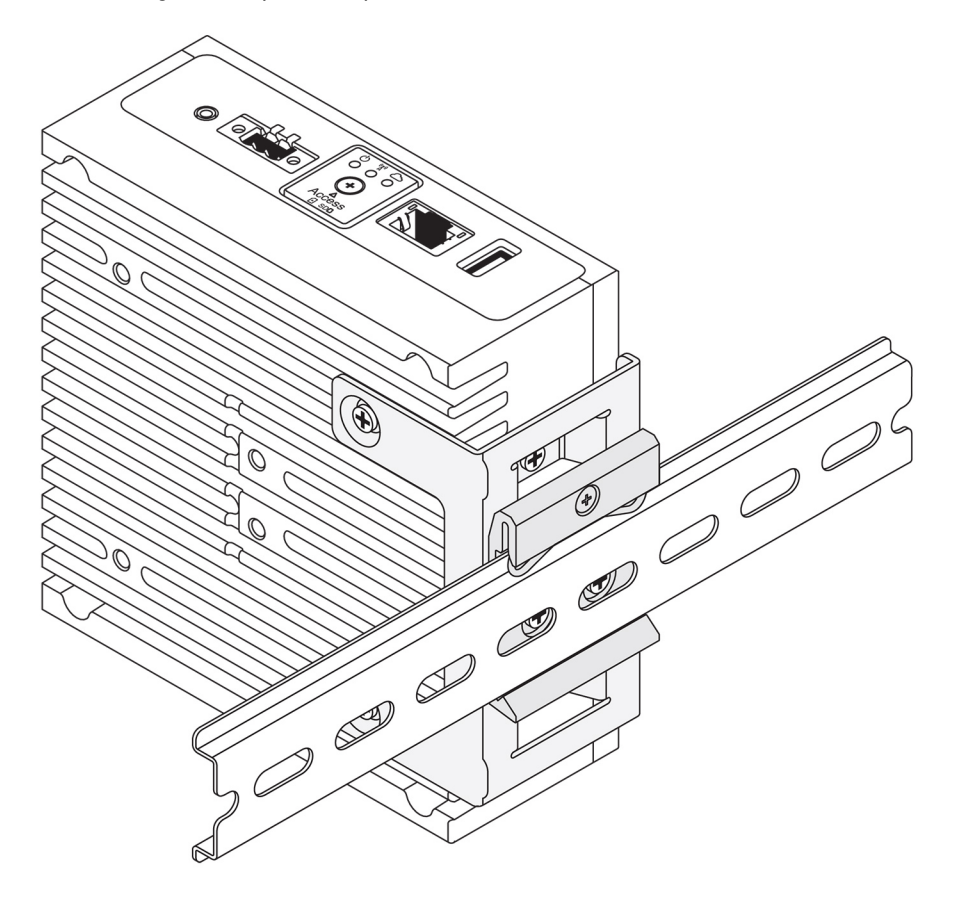

# Montera Edge Gateway med hjälp av ett VESA-fäste

Edge Gateway kan monteras på ett VESA-fäste av standardtyp (75 × 75 mm).

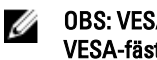

OBS: VESA-fästet är ett tillval som säljs separat. Instruktioner för montering av VESA-fäste finns i dokumentationen som medföljde VESA-fästet.

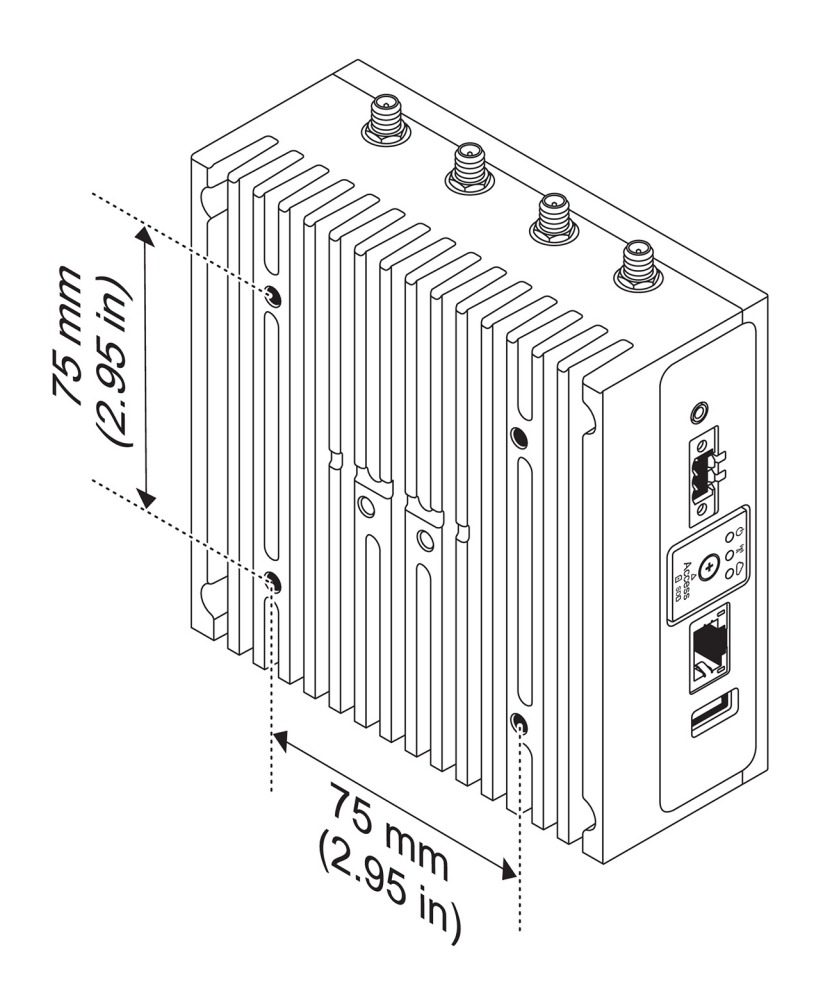

# Installera ZigBee-dongeln

# VIKTIGTI: Anslut inte ZigBee-dongeln om Edge Gateway är installerad inuti höljet.

4

- 1. Stäng av Edge Gateway-enheten.
- 2. Anslut ZigBee-dongeln till en extern USB-port på Edge Gateway-enheten.

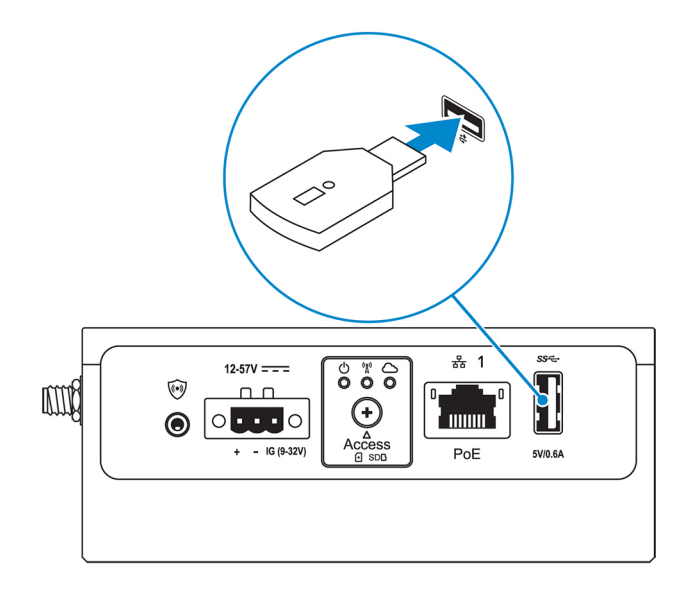

3. Slå på Edge Gateway-enheten och slutför konfigurationen.

OBS: Mer information om ZigBee-utveckling finns på <u>www.silabs.com</u>.

# Installera operativsystemet

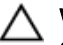

Ø

U

VIKTIGTI: För att förhindra att operativsystemet skadas vid plötsliga strömavbrott kan du använda operativsystemet för kontrollerad avstängning av Edge Gateway.

Edge Gateway levereras med ett av följande operativsystem:

- Windows 10 IoT Enterprise LTSB 2016
- Ubuntu Core 16

OBS: Mer information om operativsystemet Windows 10 finns på msdn.microsoft.com.

OBS: Mer information om operativsystemet Ubuntu Core 16 finns på <u>www.ubuntu.com/desktop/snappy</u>.

# Windows 10 IoT Enterprise LTSB 2016

### Start och inloggning – Direkt systemkonfiguration

- 1. Ansluta en bildskärm, ett tangentbord och en mus till Edge Gateway innan du loggar in.
- Slå på Edge Gateway-enheten. Vid första starten kommer du inte att uppmanas att ange några inloggningsuppgifter. Efterföljande starter kräver att du loggar in.

💋 OBS: Både förvalt användarnamn och lösenord är admin.

#### Start och inloggning – Statisk IP-systemkonfiguration

OBS: Du kan konfigurera Edge Gateway på distans. Den statiska IP-adressen för Ethernet-port 2 på Edge Gateway-enheten är inställd på följande värden i fabriken:

- IP-adress: 192.168.2.1
- Nätmask: 255.255.255.0
- DHCP-server: Ej tillämpligt

Du kan ansluta din Edge Gateway till en Windows-dator som är i samma delnät med en korsad kabel.

- 1. Sök efter View network connections (visa nätverksanslutningar) i Control Panel (kontrollpanelen) på Windows datorn.
- 2. Högerklicka på Ethernet-adaptern som du vill koppla till Edge Gateway-enheten och klicka sedan på Properties (egenskaper) i listan över nätverksenheter som visas.
- 3. På fliken Networking (nätverk) klickar du på Internet Protocol Version 4 (TCP/IPv4) → Properties (egenskaper).
- 4. Välj Use the following IP address (använd följande IP-adress) och ange sedan 192.168.2.x (där x står för den sista siffran i IPadressen, t.ex. 192.168.2.2).

#### OBS: Ställ inte in IPv4-adressen på samma IP-adress som Edge Gateway-enheten. Använd en IP-adress från 192.168.2.2 till 192.168.2.254.

- 5. Ange nätmasken 255.255.255.0 och klicka sedan på OK.
- 6. Anslut en korsad nätverkskabel mellan Ethernet-port nummer två på Edge Gateway-enheten och den konfigurerade Ethernet-porten på datorn.
- 7. Starta Remote Desktop Connection (anslutning till fjärrskrivbord) på Windows-datorn.
- 8. Ansluta till Edge Gateway med hjälp av IP-adressen 192.168.2.1. Både förvalt användarnamn och lösenord är admin.

# Återställa Windows 10 IoT Enterprise LTSB 2016

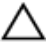

#### VIKTIGT!: Följande steg tar bort alla data på din Edge Gateway.

Du kan återställa Windows 10 IoT Enterprise LTSB 2016 genom att använda en USB-flashenhet.

#### Nödvändiga förhandsåtgärder

Skapa USB-minnet för återställning. Mer information finns i Skapa USB-minnet för återställning.

#### Procedur

- 1. Anslut USB-minnet för återställning till Edge Gateway.
- 2. Slå på Edge Gateway-enheten.

Edge Gateway startar automatiskt från USB-flashenheten för återställning och återställer Windows till fabriksavbildningen. Återställningen tar ungefär 25 minuter att slutföra och en bekräftelseloggfil lagras på USB-flashenheten. När systemåterställningen är klar stängs systemet av.

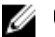

OBS: Bekräftelseloggfilen heter <servicenamn>\_<datum>\_<tid>.txt

### Grundläggande funktioner i Windows 10 IoT Enterprise LTSB 2016

#### **BIOS-uppdatering**

Ladda ned BIOS-uppdateringar för Edge Gateway från www.dell.com/support. Nedladdningen omfattar en körbar fil som kan köras från den lokala datorn.Mer information om hur du uppdaterar BIOS finns i Öppna och uppdatera BIOS.

#### Watchdog Timer

Övervakningstimern för Windows 10 IoT Enterprise LTSB 2016 styrs via BIOS-inställningen.

Öppna BIOS vid start genom att trycka på F2.

Övervakningstimern aktiveras och inaktiveras under BIOS-inställningen Watchdog Timer (övervakningstimer).

OBS: Mer information om BIOS-inställningarna på Edge Gateway finns i BIOS-standardinställningar. 

#### Molnanslutningslampa

#### OBS: Om du vill använda molnanslutningslampan måste du först hämta de verktyg och drivrutiner som krävs från www.dell.com/ Ø support.

En unik funktion för Edge Gateway i 3000-serien är molnanslutningslampan. Molnanslutningslampan gör det möjligt för dig att inspektera driftstatusen för Edge Gateway genom att titta på lampan på den vänstra panelen på Edge Gateway.

För att aktivera funktionen måste du visa och programmera ett GPIO-register på Edge Gateway.

Följ stegen nedan för att kunna styra molnanslutningslampan på Edge Gateway:

- 1. Ladda ned Cloud LED-verktyget från www.dell.com/support.
- 2. Extrahera följande filer:
  - DCSTL64.dll a.
  - b. DCSTL64.sys
  - DCSTL64.inf C.
  - d. DCSTL64.cat
  - CloudLED.exe e.

#### OBS: Filerna måste finnas i samma katalog.

- Kör CloudLED.exe från en kommandotolken eller PowerShell med administratörsbehörighet. Kör följande kommandon: 3.
  - CloudLED.exe PÅ
  - CloudLED.exe AV

#### TPM support (stöd för TPM)

Windows 10 IoT Enterprise LTSB 2016 stöder TPM 2.0. Mer information om TPM-resurser finns på technet.microsoft.com/en-us/library/ cc749022.

#### Stänga av och starta om systemet

Klicka på Start → Power (ström) och sedan på Restart (starta om) eller Shutdown (stäng av) för att starta om respektive stänga av Edge Gateway.

#### Konfigurera LAN- och WLAN-nätverket

l rutan Search (sök) skriver du Settings (inställningar) och öppna fönstret Settings (inställningar). Välj Network & Internet (nätverk och Internet) för att konfigurera nätverksinställningarna.

#### Konfigurera Bluetooth

I rutan Search (sök) skriver du Settings (inställningar) och öppna fönstret Settings (inställningar). Välj Devices (enheter) och välj Bluetooth i menyn i den vänstra panelen för att konfigurera nätverksinställningarna.

#### Konfigurera WWAN-nätverket (5815)

IJ

OBS: Kontrollera att micro-SIM-kortet redan har aktiverats av tjänsteleverantören innan du använder det i Edge Gateway. Mer information finns i <u>Aktivera tjänsten för mobilt bredband</u>.

Följ stegen nedan när du installerar micro-SIM-kortet:

- 1. I rutan Search (sök) skriver du Settings (inställningar) och öppna fönstret Settings (inställningar).
- 2. Välj Network & Internet (nätverk och Internet).
- 3. Leta reda på WWAN-anslutningen i Wi-Fi-avsnittet och markera posten för att ansluta eller koppla bort WWAN-adaptern.

# Ubuntu Core 16

# Översikt

Ubuntu Core 16 är en distribution av operativsystemet Linux och en helt ny mekanism för hantering av IOT-system och dess program. För mer information om operativsystemet Ubuntu Core 16, se

- www.ubuntu.com/cloud/snappy
- www.ubuntu.com/internet-of-things

#### Nödvändiga förhandsåtgärder för konfiguration av Ubuntu Core 16

#### Infrastruktur

Du behöver en aktiv Internet-anslutning för att få uppdatera operativsystemet Ubuntu Core 16 och alla program (snaps).

#### Förkunskaper

- Följande kunskaper är nödvändiga för den som ska konfigurera operativsystemet Ubuntu Core 16:
  - Unix\Linux-kommandon
  - Seriellt kommunikationsprotokoll
  - SSH-terminalemulatorer (t.ex. PuTTY)
  - Nätverksinställningar (t.ex. proxy-URL)

# Start och inloggning – Direkt systemkonfiguration

- 1. Slå på Edge Gateway-enheten. Operativsystemet installeras automatiskt och startas om flera gånger tills alla konfigurationer har tillämpats. Det tar ungefär en minut för systemet att starta till operativsystemet.
- 2. Logga in med de förinställda inloggningsuppgifterna när du så uppmanas. Både förvalt användarnamn och lösenord är admin. Det förinställda datornamnet är servicenumret.

```
Exempel:
Ubuntu Core 16 on 127.0.0.1 (ttyl)
localhost login: admin
Password: admin
```

### Start och inloggning – Statisk IP-systemkonfiguration

Gör att du kan ansluta Edge Gateway-enheten via en värddator som är på samma delnät.

- 0BS: Den statiska IP-adressen för Ethernet-port nummer två på Edge Gateway-enheten är inställd på följande värden i fabriken:
  - IP-adress: 192.168.2.1
  - Nätmask: 255.255.255.0
  - DHCP-server: Ej tillämpligt
- 1. Konfigurera Ethernet-adaptern som är kopplad till Edge Gateway-enheten på värddatorn med en statisk IPv4-adress i samma delnät. Ställ in IPv4-adressen på 192.168.2.x (där x står för den sista siffran i IP-adressen, t.ex. 192.168.2.2).

OBS: Ställ inte in IPv4-adressen på samma IP-adress som Edge Gateway-enheten. Använd en IP-adress från 192.168.2.2 till 192.168.2.254.

**2.** Ställ in nätmasken på 255.255.255.0.

#### Uppdatera operativsystem och program

När du har aktiverat nätverksanslutningarna och anslutit till Internet rekommenderar vi att du skaffar de senaste versionerna av operativsystemskomponenterna och programmen. Om du vill uppdatera Ubuntu Core 16 kör du:

admin@localhost:~\$ sudo snap refresh

#### Visa operativsystems- och programversioner

#### Kör kommandot:

```
admin@localhost:~$ sudo uname -a
```

#### returneras

```
Linux ubuntu.localdomain 4.4.30-xenial_generic #1 SMP Mon Nov 14 14:02:48 UTC 2016 x86_64 x86_64 x86_64 GNU/Linux
```

U

OBS: Kontrollera om en nyare version av programvaran finns tillgänglig. Mer information om hur du kontrollerar om det finns uppdateringar finns i <u>Uppdatera operativsystem och program</u>.

#### Ytterligare Ubuntu-kommandon

#### Åtkomst till inbyggd hjälp

Kör kommandot: admin@localhost:~\$ sudo snap --help

#### Lista över installerade snaps

Kör kommandot: admin@localhost:~\$ sudo snap list

#### Uppdatera systemnamnet

Körkommandot: admin@localhost:\$ network-manager.nmcli general hostname <NAME>

#### Ändra tidszon

När systemet levereras fabriken är operativsystemet oftast inställt på tidszonen **UTC**. Ändra till din lokala tidszon genom att köra följande kommando:

admin@localhost:~\$ sudo timedatectl --help

i hjälpfilen ovan finns de kommandon du behöver känna till.

#### Starta om systemet

Kör kommandot:

admin@localhost:\$ sudo reboot

#### **Returneras:**

System reboot successfully

#### Inloggningsuppgifter för rotanvändare

### Kör kommandot:

admin@localhost:\$ sudo su -

#### **Returneras:**

\$ admin@localhost:~# sudo su \$ root@localhost:~#

#### Identifiera systemets servicenummer

#### Kör kommandot:

admin@localhost:\$ cat /sys/class/dmi/id/product serial

Systemets märkesnummer skrivs ut.

#### Stänga av systemet

Kör kommandot: admin@localhost:\$ sudo poweroff

Systemet stängs av.

#### Nätverkskommunikationsgränssnitt

Edge Gateway i 3000-serien levereras med en Ethernet-anslutning, trådlös nätverksanslutning 802.11b/g/n och Bluetoothnätverksanslutning.

#### Ethernet (Port 1, eth0)

Om du har anslutit en internetansluten Ethernet-kabel till port 1 bör skärmen likna den på bilden nedan när du har kört ifconfigkommandot. Om WLAN och Bluetooth inte har konfigurerats visas de heller inte i listan med nätverksenheter.

admin@localhost:~\$ ifconfig

#### När du har kört ifconfig-kommandot: u

```
Link encap:Ethernet HWaddr 74:e6:e2:e3:0f:12
eth0
            inet addr:192.168.28.216 Bcast:192.168.28.255
                                                              Mask:255.255.255.0
            inet6 addr: fe80::76e6:e2ff:fee3:f12/64 Scope:Link
            UP BROADCAST RUNNING MULTICAST MTU:1500 Metric:1
            RX packets:11 errors:0 dropped:0 overruns:0 frame:0
            TX packets:19 errors:0 dropped:0 overruns:0 carrier:0
            Collisions:0 txqueuelen:1000
            RX bytes:1740 (1.7 KB) TX bytes:2004 (3.0 KB)
          Link encap:Local Loopback
10
            inet addr:127.0.0.1 Mask:255.0.0.0
            inet6 addr: ::1/128 Scope:Host
            UP LOOPBACK RUNNING MTU: 65536 Metric:1
            RX packets:160 errors:0 dropped:0 overruns:0 frame:0
            TX packets:160 errors:0 dropped:0 overruns:0 carrier:0
            Collisions:0 txqueuelen:1000
            RX bytes:13920 (13.9 KB) TX bytes:13920 (13.9 KB)
```

admin@localhost:~\$

#### WLAN (wlan0)

Använd dessa beteckningar i följande exempel:

- <ssidname> = iotisvlab, där ssid är namnet på åtkomstpunkten.
- <name> = testwifi, där name är anslutningens namn, vilket är i stort sett är ett ID för anslutningen.
- <keytype> = wpa-psk, där keytype är den säkerhetstyp som används i WLAN-nyckelhanteringen.
- <passco> = happy, där passco är WLAN lösenkoden eller lösenordet för åtkomstpunkten.

#### Ange följande i kommandotolken om du vill nätverksgränssnitten.

\$ network-manager.nmcli d

#### Ange följande i kommandotolken om du vill visa en lista över tillgängliga åtkomstpunkter.

\$ network-manager.nmcli d wifi

Kör följande kommandon och byt ut \$SSID, \$PSK och \$WIFI\_INYERFACE mot motsvarigheter i din miljö.

Anslut

\$ sudo network-manager.nmcli dev wifi connect \$SSID password \$PSK ifname \$WIFI\_INTERFACE

#### ELLER

\$ sudo network-manager.nmcli dev wifi connect \$SSID password \$PSK

Koppla från

\$ sudo network-manager.nmcli dev disconnect \$WIFI INTERFACE

#### Ange följande i kommandotolken om du vill lägga till en anslutning i systemet.

\$>: network-manager.nmcli con add con-name <name> ifname wlan0 type wifi ssid <ssidname>

#### Exempel:

\$>: network-manager.nmcli con add con-name testwifi ifname wlan0 type wifi ssid iotisvlab

#### Ange följande i kommandotolken om du vill förse systemet med ett lösennyckel för åtkomstpunkten.

\$>: network-manager.nmcli con modify <name> wifi-sec.key-mgmt <keytype>

#### Exempel:

\$>: network-manager.nmcli con modify testwifi wifi-sec.key-mgmt wpa-psk

#### Ange följande i kommandotolken om du vill förse systemet med ett lösenkod för åtkomstpunkten.

\$>: network-manager.nmcli con modify <name> wifi-sec.psk <passco>

#### Exempel:

\$>: network-manager.nmcli con modify testwifi wifi-sec.psk happy

Ange följande i kommandotolken om du vill öppna anslutningen (gör det möjligt att ansluta systemet till åtkomstpunkten och få en IPadress).

\$>: network-manager.nmcli con up id <name>

#### Exempel:

\$>: network-manager.nmcli con up id testwifi

#### Bluetooth

Kör följande kommandon för att parkoppla Bluetooth-enheter, t.ex. ett Bluetooth-tangentbord:

1. Starta bluetoothctl-konsolen.

#bluez.bluetoothctl -a

2. Slå på enheten.

\$ power on

3. Registrera agenten för tangentbordet.

```
$ agent KeyboardOnly
$ default-agent
```

- Försätt styrenheten i parkopplingsläge.
   \$ pairable on
- 5. Sök efter närliggande Bluetooth-enheter. \$ scan on

| 6. | Stoppa sökningen när Bluetooth-tangentbordet har hittas. |      |     |  |  |
|----|----------------------------------------------------------|------|-----|--|--|
|    | \$                                                       | scan | off |  |  |

- 7. Parkoppla Bluetooth-enheterna.
   \$ pair <MAC address of Bluetooth keyboard>
- Ange PIN-koden på Bluetooth-tangentbordet, om det behövs.
   Ange att Bluetooth-tangentbordet är betrott.
   \$ trust 
   \$ trust
- 10. Anslut till Bluetooth-tangentbordet.
   \$ connect <MAC address of Bluetooth keyboard>
- 11. Stäng bluetoothctl-konsolen.
   \$ quit

Du kan börja använda Bluetooth-tangentbordet.

#### Växla mellan olika WLAN- och Bluetooth-lägen

- 1. Ta bort WLAN/BT-drivrutinen.
   \$ modprobe -r ven\_rsi\_sdio
- 2. Justera läget i /etc/modprobe.d/rs9113.conf
- Läs in WLAN/BT-drivrutinen igen.
   \$ modprobe ven\_rsi\_sdio
- 4. Kontrollera driftläget. Se tabellen för driftlägesvärden. \$ cat /sys/module/ven\_rsi\_sdio/parameters/dev\_oper\_mode

#### Tabell 8. Driftlägesvärden för WLAN och Bluetooth

| Driftlägesvärde | Wi-Fi-station | BT/BLE-lägen som stöds            | softAP | Klienter som stöds av<br>softAP |
|-----------------|---------------|-----------------------------------|--------|---------------------------------|
| 1               | Х             | e.t.                              |        | e.t.                            |
| 1               |               | e.t.                              | Х      | 32                              |
| 13              | Х             | Dubbelt (BT klassisk and<br>BTLE) |        | e.t.                            |
| 14              |               | Dubbelt (BT klassisk and<br>BTLE) | Х      | 4                               |
| 5               | Х             | BT Classic                        |        | e.t.                            |
| 6               |               | BT Classic                        | Х      | 32                              |

#### Programvarubaserad åtkomstpunkt (Software enabled Access Point, SoftAP)

Programvarubaserad åtkomstpunkt (Software enabled Access Point, SoftAP) beror på om Wi-Fi-kortet och tillhörande drivrutin har stöd för att kunna fungera som en trådlös åtkomstpunkt.

Kör följande kommandon:

1. Kontrollera status för åtkomstpunkten.

\$ wifi-ap.status

Som standard är SoftAP inaktiverat. Slå på SoftAP.
 \$ wifi-ap.config set disabled=false

3. Om du vill skydda Wi-Fi-åtkomstpunkten med ett personligt WPA2-lösenord måste du ändra på två konfigurationsinställningar.

\$ wifi-ap.config set wifi.security=wpa2 wifi.security-passphrase=Test1234

Därmed aktiveras WPA2-säkerhet med lösenordsfrasen satt till Test1234.

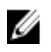

OBS: Om lösenordsfrasen innehåller specialtecken eller blanksteg måste du se till att dessa läggs till på korrekt sätt. Exempel: "My WiFi", "Pa\$\$word" eller "Alan's AP".

# Security (säkerhet)

#### **Trusted Platform Module (TPM)**

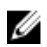

OBS: Mer information om TPM (Trusted Platform Module) finns på <u>https://developer.ubuntu.com/en/snappy/guides/security-</u> whitepaper/.

TPM stöds endast på enheter som är utrustade med TPM-maskinvara samt på produkter med stöd för utökad säkerhet i Snappy. Inställningen för aktivering/inaktivering av TPM-enheten finns i BIOS och kan hanteras via operativsystemet.

Om du kör följande kommando:

admin@localhost:\$ ls /dev/tpm0

Om TPM-enheten är inaktiverad visas inte enhetsnoden (/dev/tpm0).

```
(plano)ubuntu@localhost:$ ls /dev/tpm0
Is: cannot access /dev/tpm0: No such file or directory
```

Om TPM-enheten är aktiverad visas enhetsnoden (/dev/tpm0).

```
(plano)ubuntu@localhost:$ ls /dev/tpm0
/dev/tpm0
```

# Watchdog Timer (WDT)

#### OBS: Mer information om kommandon för Watchdog Timer (övervakningstimer) finns på <u>www.sat.dundee.ac.uk/~psc/watchdog/</u> Linux-Watchdog.html.

Vi rekommenderar att du aktiverar WDT som standard för att aktivera de felsäkra funktionerna. Snappy är ett Watchdog Timer-kompatibelt operativsystem som gör det möjligt att upptäcka fel och att återställa systemet efter felfunktion eller en oväntad krasch.

Om du kör följande kommando:

```
admin@localhost:$ systemctl show | grep -i watchdog
```

Returneras:

```
RuntimeWatchdogUSec=10s
ShutdownWatchdogUSec=10min
```

OBS: Standardvärdet är 10. Det faktiska värdet bör vara större än 0.

# Återställa Ubuntu Core 16

När operativsystemet återställs till fabriksavbildningen raderas alla data i systemet. Du kan återställa operativsystemet Ubuntu Core 16 fabriksavbildningen på något av följande sätt:

- Återställa Ubuntu Core 16 från USB-flashenhet
- Återställa Ubuntu Core 16 från återställningspartitionen på Edge Gateway
  - <u>Alternativ 1: Återställa från operativsystemet</u>
  - <u>Alternativ 2: Återställa under systemets självtest</u>
  - Alternativ 3: Återställa från startmenyn (endast Edge Gateway 3003)

#### Alternativ 1: Återställa från operativsystemet

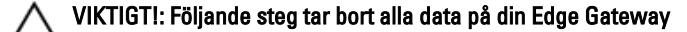

- 1. Fjärranslut Edge Gateway eller anslut via en KVM-session.
- 2. Logga in på operativsystemet.
- 3. Kör följande kommando för att aktivera den inbyggda eMMC-återställningspartitionen:

```
$ sudo efibootmgr -n $(efibootmgr | grep "factory_restore" | sed 's/Boot//g' | sed 's/
[^0-9A-B]*//g') ; reboot
```

#### Alternativ 2: Återställa under systemets självtest

# VIKTIGTI: Följande steg tar bort alla data på Edge Gateway-enheten: Anslut ett USB-tangentbord till Edge Gateway. Slå på Edge Gateway-enheten. Strömindikatorn lyser med fast grönt sken medan molnindikatorn är släckt. Tryck på Ctrl+F flera gånger under de första 20 sekunderna efter att strömmen slagits på för att aktivera återställning av operativsystemet. När molnindikatorn börjar blinka grönt fortsätter du med något av följande alternativ:

### 0BS: Stäng av Edge Gateway och upprepa steg 2 och 3 om molnindikatorn inte börjar blinka efter 50 sekunder.

### Tabell 9. Starta eller avbryt återställningen under systemets självtest

### För att starta återställningen

• Tryck på y och tryck sedan på Retur.

Molnindikatorn ändras till fast grönt ljus för att visa att återställning pågår. När systemåterställningen är klar släcks molnindikatorn och systemet startas om. Återställningen tar cirka 2 minuter att slutföra.

# Alternativ 3: Återställa från startmenyn

### 🔨 VIKTIGT!: Följande steg tar bort alla data på din Edge Gateway.

- 1. Anslut ett USB-tangentbord och en bildskärm till Edge Gateway.
- 2. Slå på Edge Gateway-enheten.
- 3. Öppna startmenyn genom att trycka på F12 när Dell-logotypen visas på skärmen.
- 4. Välj Factory Restore på startmenyn.
- 5. När du får meddelandet Factory Restore will delete all user data, are you sure? [Y/N] trycker du på Y.

# Återställa Ubuntu Core 16 från USB-flashenhet

🔨 VIKTIGTI: Följande steg tar bort alla data på din Edge Gateway.

# Nödvändiga förhandsåtgärder

Skapa USB-minnet för återställning. Mer information finns i Skapa USB-minnet för återställning.

Procedur

0

5.

OBS: Klicka <u>här</u> om du vill se en självstudiekurs om hur du återställer Ubuntu Core 16 från en USB-flashenhet på Edge Gateway 3003.

- 1. Sätt i USB-flashenheten i USB-porten på Edge Gateway-enheten.
- 2. Slå på Edge Gateway-enheten.
- 3. Edge Gateway startar från USB-flashenheten, uppdaterar installationsavbildningen för Ubuntu Core och sparar den i förvaringsutrymmet automatiskt.

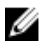

# OBS: När installationsavbildningarna uppdateras och placeras i förvaringsutrymmet lyser strömlampan med grönt sken medan molnanslutningslampan blinkar grönt.

4. Systemet stängs av när installationen har slutförts.

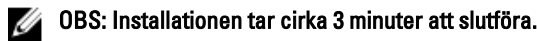

- Ta ur USB-enheten när Edge Gateway har stängts av.
- 6. Slå på Edge Gateway igen för att fortsätta med installationen. Systemet startas om flera gånger under installationen och tar ungefär 10 minuter att slutföra.

#### Om du vill avbryta återställningen

• Tryck på n och tryck sedan på Retur. Eller om systemet inte känner av några knapptryck inom 30 sekunder.

Molnindikatorn slocknar och systemet startas om.

När installationen är klar visas en inloggningsskärm.

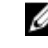

💋 OBS: På Edge Gateway 3003 visas bara inloggningsskärmen om bildskärmsporten är ansluten till en bildskärm.

7. Ange förvalt användarnamn och lösenord på inloggningsskärmen: admin.

Edge Gateway är nu klar för användning.

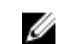

OBS: Mer information om hur du använder Ubuntu på Edge Gateway 3003 direkt finns i <u>Start och inloggning –</u> Direktsystemkonfiguration

### Uppdatera en ny OS-avbildning

#### Nödvändiga förhandsåtgärder

- En tom och FAT32-formaterad USB-flashenhet med minst 4 GB lagringsutrymme
- Ubuntu Desktop ISO

#### Ø OBS: Du kan hämta den senaste versionen av Ubuntu Desktops ISO-fil från <u>http://releases.ubuntu.com</u>.

- En publicerad Ubuntu Core 16-avbildning från <u>Dell.com/support</u>: *<unikt namn-datum>* img.xz
- LCD-bildskärm
- USB-tangentbord
- USB-mus
- DisplayPort-kabel
- Ubuntu-arbetsstation med Ubuntu Desktop 14.04 eller högre

#### Uppdatera den nya Ubuntu OS-avbildningen

- 1. Sätt i USB-flashenheten i Ubuntu-arbetsstationen.
- 2. Kopiera <unique name-date>img.xz till katalogen ~/Downloads/.
- 3. Uppdatera installationsavbildningen och placera den på USB-flashenheten.
  - a. Starta Terminal (terminalprogrammet). Du hittar det genom att skriva Terminal i Unity Dash.

#### NIKTIGT!: Kommandot da raderar innehållet på den enhet som kommandot skriver till.

b. Skriv det följande kommandot och tryck på Retur.

xzcat /cdrom/<unique name-date> img.xz | sudo dd
of=/dev/sdb bs=32M ; sync

#### 💋 OBS: sdb kan behöva ersättas med det verkliga namnet på systemet.

- 4. Montera loss och ta bort USB-flashenheten.
- 5. Anslut ström-, tangentbords-, skärm- och Ethernet-kabeln till din Edge Gateway.
- 6. Sätt i USB-flashenheten i Edge Gateway-enheten.
- 7. Slå på och starta Edge Gateway från USB-flashenheten.

USB-flashenheten som används för installationen uppdaterar och placerar Ubuntu Core 16-installationsavbildningen i förvaringsutrymmet automatiskt. När installationen är klar stängs systemet av.

- 8. Ta bort USB-flashenheten.
- 9. Slå på systemet.

Ubuntu Core 16 är nu installerat på Edge Gateway-enheten.

# Skapa USB-minnet för återställning

#### Nödvändiga förhandsåtgärder:

- Servicenummer för Edge Gateway
- En Windows-dator på vilken du har administratörsbehörighet och minst 8 GB ledigt lagringsutrymme för nedladdning av Dells ISOåterställningsavbildning.
- En tom USB-flashenhet med minst 8 GB lagringsutrymme. Följande steg tar bort alla befintliga data på USB-flashenheten.

- .NET Framework 4.5.2 eller senare
- 1. Ladda ned och spara Dell ISO-återställningsavbildningen från:
  - För Windows: dell.com/support/home/us/en/19/drivers/osiso/win
  - För Ubuntu: dell.com/support/home/us/en/19/drivers/osiso/linux
- 2. Ladda ned och installera Dell OS Recovery Tool på datorn.
- 3. Starta Dell OS Recovery Tool.
- 4. Klicka på Yes (ja) i fönstret User Account Control (kontroll av användarkonto).
- 5. Anslut USB-flashenheten till datorn.
- 6. Klicka på Browse (bläddra) och gå till den plats där Dell ISO-återställningsavbildningen sparas.
- 7. Markera ISO-återställningsavbildningen och klicka på Open (öppna).
- 8. Klicka på Start för att börja skapa ett startbart USB-återställningsmedium.
- 9. Klicka på Yes (ja) för att fortsätta.
- 10. Klicka på OK för att slutföra.

6

# Öppna och uppdatera BIOS

# Öppna BIOS-inställningarna

#### Använda Dell Command | Configure (DCC) för att öppna BIOS-inställningarna

Dell Command | Configure (DCC) är ett förinstallerat program på Edge Gateway som underlättar konfigurering av BIOS-inställningar. Det består av ett kommandoradsgränssnitt (CLI) som du kan använda för att konfigurera olika BIOS-funktioner. Mer information om DCC finns i www.dell.com/dellclientcommandsuitemanuals.

- På den anslutna datorn med Windows: Klicka på Start → All Programs (alla program) → Command Configure (konfigurera Command) → Dell Command | Configure Wizard (Dell Command | Configure-guide).
- Få åtkomst till Dell Command | Configure på den anslutna datorn som kör Snappy Ubunto Code genom att använda kommandot dcc.cctk

Mer information om hur du använder programmet Dell Command | Configure finns i *Installation Guide (installationshandbok)* och *User's Guide (användarhandbok)* för Dell Command | Configure på <u>www.dell.com/dellclientcommandsuitemanuals</u>.

Mer information om BIOS-inställningarna på Edge Gateway finns i <u>BIOS-standardinställningar</u>.

#### Använd Edge Device Manager (EDM) för att öppna BIOS-inställningarna

Edge Device Manager (EDM) gör det möjligt för dig att sköta fjärrhantering och utföra systemkonfiguration. Du kan använda EDM:s molnkonsol för att visa och konfigurera BIOS-inställningarna. Mer information om EDM finns på <u>www.dell.com/support/home/us/en/19/</u> product-support/product/wyse-cloud-client-manager/research.

# Öppna BIOS-inställningarna under självtestet

U

#### OBS: Dessa anvisningar gäller endast Edge Gateway 3003.

- 1. Anslut en bildskärm, ett tangentbord och en mus till systemet.
- 2. Slå på Edge Gateway-enheten.
- 3. När -logotypen visas under självtestet väntar du på att F2-uppmaningen ska visas och trycker sedan omedelbart på F2.

# **Uppdatera BIOS**

OBS: Hämta den senaste BIOS-filen från <u>dell.com/support/home/us/en/19/product-support/product/dell-edge-gateway-3000-series-oem-ready/drivers</u>.

Välj ett av alternativen nedan för att uppdatera BIOS på Edge Gateway.

Använda skript för anrop av kommandon på en USB-enhet

0BS: Vi rekommenderar att du använder skript för anrop av skript på en USB-enhet för att uppdatera BIOS.

- (endast Edge Gateway 3003) Flasha BIOS från en USB-flashenhet
- Uppdatera BIOS på ett Windows-system
- Använda UEFI-kapseluppdateringen på ett Ubuntu-system
- Dell Command | Configure (DCC)
- Edge Device Manager (EDM)

# Använda skript för anrop av kommandon på en USB-enhet

Edge Gateway i 3000-serien levereras med fjärradministrerade konfigurationer utan grafikutgång. Vissa grundläggande systemadministrationsuppgifter i BIOS Setup (BIOS-inställningar) inte möjliga att utföra utan grafik. För att ändå göra det möjligt att utföra sådana systemadministrationsuppgifter är Edge Gateway-enheter utrustade med teknik som möjliggör körning av ett skript som anropar BIOS-kommandon på en USB-flashenhet.

Mer information om skript för anrop av kommandon på en USB-enhet finns i *Edge Gateway USB script utility User's Guide* (användarhandbok för USB-skriptverktyget för Edge Gateway) på <u>www.dell.com/support/home/us/en/19/product-support/product/dell-</u> edge-gateway-3000-series-oem-ready/drivers.

# Flasha BIOS från en USB-flashenhet

#### Nödvändiga förhandsåtgärder

- BIOS-filen. Ladda ned filen från www.dell.com/support.
- En tom USB 2.0- eller 3.0-flashenhet med minst 4 GB lagringsutrymme.

Följ dessa steg för att uppdatera BIOS:

- 1. Stäng av Edge Gateway-enheten.
- 2. Kopiera BIOS-uppdateringsfilen till en USB-flashenhet.
- 3. Anslut USB-flashenheten till en av de tillgängliga USB-portarna på Edge Gateway-enheten.
- 4. Slå på Edge Gateway-enheten.
- 5. Tryck på F12 när systemet startas för att öppna engångsstartmenyn.
- 6. Välj Flash the BIOS (uppdatera BIOS) på engångsstartmenyn.
- 7. På nästa skärm väljer du BIOS-filen på USB-flashenheten.
- 8. Starta uppdateringen.

# Uppdatera BIOS på ett Windows-system

Följ dessa steg för att uppdatera BIOS:

- 1. När du har anslutit till Edge Gateway.
  - OBS: Anslut och logga in på Edge Gateway med ett av följande alternativ:
    - - Direkt systemkonfiguration (endast för Edge Gateway 3003)
    - <u>Statisk IP-systemkonfiguration</u> (endast för Edge Gateway 3002 och 3003)
- 2. Gå till <u>www.dell.com/support</u>.
- 3. Klicka på Product Support (Produktsupport), ange servicenumret för din dator och klicka sedan på Submit (Skicka).

0BS: Om du inte har servicenumret, använd automatisk identifiering eller slå upp din datormodell manuellt.

- 4. Klicka på Drivers & Downloads (Drivrutiner och hämtningar).
- 5. Välj det operativsystem som är installerat på datorn.
- 6. Bläddra nedåt på sidan och expandera BIOS.
- 7. Klicka på Download (Ladda ner) för att ladda ner den senaste versionen av BIOS för din dator.
- 8. Navigera till mappen där du sparade BIOS-filen när hämtningen är klar.
- 9. Dubbelklicka på ikonen för BIOS-uppdateringsfilen och följ anvisningarna på skärmen.

# Använda UEFI-kapseluppdateringen på ett Ubuntu-system

fwupgmgr-verktyget eller -kommandona används för att uppdatera UEFI BIOS i systemet. UEFI BIOS för den här plattformen publiceras online via de sedvanliga Linux-distributörerna (LVFS).

Vi rekommenderar att du aktiverar UEFI-kapseluppdatering som standard så att den kan köras i bakgrunden och hålla system-BIOS uppdaterat.

OBS: Mer information om fwupd-kommandon finns på www.fwupd.org/users.

#### Utan internetanslutning

- 1. Ladda ned den senaste .cab-filen från secure-lvfs.rhcloud.com/lvfs/devicelist.
- 2. Kontrollera aktuell BIOS-information.
  \$ sudo uefi-fw-tools.fwupdmgr get-devices
- 3. Kopiera filen firmware.cab till mappen /root/snap/uefi-fw-tools/common/.
  \$ sudo cp firmware.cab /root/snap/uefi-fw-tools/common/
- 4. Kontrollera BIOS-informationen i.cab-filen. \$ sudo uefi-fw-tools.fwupdmgr get-details [Full path of firmware.cab]
- 5. Installera uppdateringen. \$ sudo uefi-fw-tools.fwupdmgr install [Full path of firmware.cab] -v --allow-older -allow-reinstall
- 6. Kontrollera EFI-startinformationen.
  - \$ sudo efibootmgr -v
- 7. Starta om systemet.

\$ sudo reboot

#### Med internetanslutning

1. Anslut och logga in på Edge Gateway.

#### OBS: Anslut och logga in på Edge Gateway med ett av följande alternativ:

- Direkt systemkonfiguration (endast för Edge Gateway 3003)
- Statisk IP-konfiguration (endast för Edge Gateway 3002 och 3003)

# 2. Kontrollera aktuell BIOS-information.

\$sudo uefi-fw-tools.fwupdmgr get-devices

- Kontrollera om uppdateringen finns tillgänglig via LVFS-tjänsten.
   \$sudo uefi-fw-tools.fwupdmgr refresh
- Ladda ned BIOS från <u>www.dell.com/support</u>.
   \$sudo uefi-fw-tools.fwupdmgr get-updates

#### 5. Installera uppdateringen. \$sudo uefi-fw-tools.fwupdmgr update -v --allow-older --allow-reinstall

- Kontrollera EFI-startinformationen.
   \$ sudo efibootmgr -v
- 7. Starta om systemet.
  - \$ sudo reboot

# Dell Command | Configure (DCC)

Använd DCC för att uppdatera och konfigurera BIOS-inställningarna.

Mer information om hur du använder DCC finns i *Installation Guide (installationshandbok)* och *User's Guide (användarhandbok)* för DCC finns på <u>www.dell.com/dellclientcommandsuitemanuals</u>.

Mer information om BIOS-inställningarna på Edge Gateway finns i BIOS-standardinställningar.

# Edge Device Manager (EDM)

BIOS kan fjärruppdateras via EDM-konsolen om den är ansluten till ett fjärrsystem. Mer information om EDM finns på <u>www.dell.com/support/home/us/en/19/product-support/product/wyse-cloud-client-manager/research</u>.

# BIOS-standardinställningar

# Allmänt (BIOS-nivå 1)

# Tabell 10. Allmänt (BIOS-nivå 1)

| BIOS-nivå 2             | BIOS-nivå 3                                     | Objekt                                                     | Standardvärde                              |
|-------------------------|-------------------------------------------------|------------------------------------------------------------|--------------------------------------------|
| Information om systemet | Information om systemet                         | BIOS Version                                               | Ej tillämpligt                             |
|                         |                                                 | Service Tag                                                | Ej tillämpligt                             |
|                         |                                                 | Asset Tag                                                  | Ej tillämpligt                             |
|                         |                                                 | Ownership Tag                                              | Ej tillämpligt                             |
|                         |                                                 | Manufacture Date                                           | Ej tillämpligt                             |
|                         |                                                 | Ownership Date                                             | Ej tillämpligt                             |
|                         |                                                 | Express Service Code                                       | Ej tillämpligt                             |
|                         | Memory Information<br>(minnesinformation)       | Memory Installed                                           | Ej tillämpligt                             |
|                         |                                                 | Memory Available                                           | Ej tillämpligt                             |
|                         |                                                 | Memory Speed                                               | Ej tillämpligt                             |
|                         |                                                 | Memory Channel Mode                                        | Ej tillämpligt                             |
|                         |                                                 | Memory Technology                                          | Ej tillämpligt                             |
|                         | Processor Information<br>(processorinformation) | Processor Type                                             | Ej tillämpligt                             |
|                         |                                                 | Core Count                                                 | Ej tillämpligt                             |
|                         |                                                 | Processor ID                                               | Ej tillämpligt                             |
|                         |                                                 | Current Clock Speed                                        | Ej tillämpligt                             |
|                         |                                                 | Minimum Clock Speed                                        | Ej tillämpligt                             |
|                         |                                                 | Maximum Clock Speed                                        | Ej tillämpligt                             |
|                         |                                                 | Processor L2 Cache                                         | Ej tillämpligt                             |
|                         |                                                 | Processor L3 Cache                                         | Ej tillämpligt                             |
|                         |                                                 | HT Capable                                                 | Ej tillämpligt                             |
|                         |                                                 | 64-Bit Technology                                          | Ej tillämpligt                             |
|                         | Device Information<br>(enhetsinformation)       | eMMC-enhet                                                 | Ej tillämpligt                             |
|                         |                                                 | LOM MAC Address                                            | Ej tillämpligt                             |
|                         |                                                 | LOM2 MAC Address (LOM2<br>MAC-adress)                      | Ej tillämpligt                             |
|                         |                                                 | Video Controller                                           | Ej tillämpligt                             |
|                         |                                                 | Video BIOS Version                                         | Ej tillämpligt                             |
|                         |                                                 | Wi-Fi Device                                               | Ej tillämpligt                             |
|                         |                                                 | Celluar Device (mobiltelefon)                              | Ej tillämpligt                             |
|                         |                                                 | Bluetooth Device                                           | Ej tillämpligt                             |
| Boot Sequence           | Boot Sequence                                   | Boot Sequence – beror på de<br>installerade startenheterna | Beror på de installerade<br>startenheterna |

| BIOS-nivå 2           | BIOS-nivå 3           | Objekt                                                                                                    | Standardvärde  |
|-----------------------|-----------------------|----------------------------------------------------------------------------------------------------|----------------|
|                       |                       | Boot List option [Legacy/UEFI]<br>(startlistealternativ [Äldre/UEFI])                                         | UEFI           |
| Advanced Boot Options | Advanced Boot Options | Enable Legacy Option ROMs<br>[Enable/Disable] (aktivera<br>alternativ för äldre ROM<br>[aktivera/inaktivera]) | Aktiverad      |
| Date/Time             | Date/Time             | Date [MM/DD/YY] (datum<br>[mm/dd/åå])                                                                         | Ej tillämpligt |
|                       |                       | Time [HH:MM:SS A/P] (klockslag<br>[hh:mm:ss AM/PM])                                                           | Ej tillämpligt |

# Systemkonfiguration (BIOS-nivå 1)

### Tabell 11. Systemkonfiguration (BIOS-nivå 1)

| BIOS-nivå 2       | BIOS-nivå 3           | Objekt                                                                                                    | Standardvärde                        |
|-------------------|-----------------------|----------------------------------------------------------------------------------------------------|--------------------------------------|
| Integrated NIC    | Integrated NIC        | Enable UEFI Network Stack<br>[Enable/Disable] (aktivera UEFI-<br>nätverksstack [aktivera/<br>inaktivera]) | Aktiverad                            |
|                   |                       | [inaktiverad, aktiverad, aktiverad<br>med PXE]                                                            | Enabled w/PXE (aktiverad med<br>PXE) |
|                   | Integrated NIC 2      | [Disabled, Enabled] ([aktiverad,<br>inaktiverad])                                                         | Aktiverad                            |
| USB Configuration | USB Configuration     | Enable Boot Support (aktivera<br>startstöd) [aktivera/inaktivera]                                         | Aktiverad                            |
|                   |                       | Enable USB 3.0 Controller<br>[Enable/Disable] (aktivera USB<br>3.0-styrenheten [aktivera/<br>inaktivera]) | Aktiverad                            |
|                   |                       | Enable USB Port1 [Enable/<br>Disable] (aktivera USB-port 1<br>[aktivera/inaktivera])                      | Aktiverad                            |
|                   |                       | Enable USB Port2 [Enable/<br>Disable] (aktivera USB-port 2<br>[aktivera/inaktivera])                      | Aktiverad                            |
|                   | Audio                 | Enable Audio (aktivera ljud)<br>[aktivera/inaktivera]                                                     | Aktiverad                            |
|                   | Miscellaneous Devices | Enable WWAN [Enable/Disable]<br>(aktivera WWAN [aktivera/<br>inaktivera])                                 | Aktiverad                            |
|                   |                       | Enable WLAN/Bluetooth<br>[Enable/Disable] (aktivera<br>WLAN/Bluetooth [aktivera/<br>inaktivera])          | Aktiverad                            |
|                   |                       | Enable Dedicated GPS Radio<br>[Enable/Disable] (aktivera<br>separat GPS-radio [aktivera/<br>inaktivera])  | Aktiverad                            |
|                   |                       | Enable MEMs Sensor [Enable/<br>Disable] (aktivera MEMs-sensor<br>[aktivera/inaktivera])                   | Aktiverad                            |

| BIOS-nivå 2                                            | BIOS-nivå 3                                            | Objekt                                                                                               | Standardvärde |
|--------------------------------------------------------|--------------------------------------------------------|----------------------------------------------------------------------------------------------------|---------------|
| Watchdog Timer Support (stöd<br>för övervakningstimer) | Watchdog Timer Support (stöd<br>för övervakningstimer) | Enable Watchdog Timer [Enable/<br>Disable] (aktivera<br>övervakningstimer [aktivera/<br>inaktivera]) | Inaktivera    |

# Säkerhet (BIOS-nivå 1)

#### Tabell 12. Säkerhet (BIOS-nivå 1)

| BIOS-nivå 2                   | BIOS-nivå 3                   | Objekt                                                                                                    | Standardvärde  |
|-------------------------------|-------------------------------|----------------------------------------------------------------------------------------------------|----------------|
| Admin Password                | Admin Password                | Enter the old password (ange<br>det gamla lösenordet)                                                                                             | Ej angivet     |
|                               |                               | Enter the new password (ange<br>nytt lösenordet)                                                                                                  | Ej tillämpligt |
|                               |                               | Confirm new password (bekräfta<br>nytt lösenord)                                                                                                  | Ej tillämpligt |
| System Password               | System Password               | Enter the old password (ange<br>det gamla lösenordet)                                                                                             | Ej angivet     |
|                               |                               | Enter the new password (ange<br>nytt lösenordet)                                                                                                  | Ej tillämpligt |
|                               |                               | Confirm new password (bekräfta<br>nytt lösenord)                                                                                                  | Ej tillämpligt |
| Strong Password               | Strong Password               | Enable Strong Password<br>[Enable/Disable] (aktivera starkt<br>lösenord [aktivera/inaktivera])                                                    | Inaktivera     |
| Password Configuration        | Password Configuration        | Admin Password Min (min.<br>administratörslösenord)                                                                                               | 4              |
|                               |                               | Admin Password Max (max.<br>administratörslösenord)                                                                                               | 32             |
|                               |                               | System Password Min (min.<br>systemlösenord)                                                                                                    | 4              |
|                               |                               | System Password Max (max.<br>systemlösenord)                                                                                                    | 32             |
| Password Bypass               | Password Bypass               | [Disabled/Reboot Bypass]<br>([inaktiverad/ignorera vid<br>omstart])                                                                               | Inaktivera     |
| Password Change               | Password Change               | Allow Non-Admin Password<br>Changes [Enable/Disable] (tillåt<br>ändringar av icke-<br>administratörslösenord<br>[aktivera/inaktivera])            | Aktiverad      |
| UEFI Capsule Firmware Updates | UEFI Capsule Firmware Updates | Enable UEFI Capsule Firmware<br>Updates [Enable/Disable]<br>(aktivera uppdateringar av fast<br>UEFI Capsule-programvara<br>[aktivera/inaktivera]) | Aktiverad      |
| TPM 2.0 Security              | TPM 2.0 Security              | TPM 2.0 Security (TPM 2.0-<br>säkerhet) [aktivera/inaktivera]                                                                                     | Aktiverad      |
|                               |                               | TPM On [Enable/Disable] (TPM<br>på [aktivera/inaktivera])                                                                                         | Aktiverad      |
|                               |                               | PPI Bypass for Enable<br>Commands [Enable/Disable] (PPI<br>förbigå för aktivering av                                                              | Inaktivera     |

| BIOS-nivå 2         | BIOS-nivå 3         | Objekt                                                                                                    | Standardvärde           |
|---------------------|---------------------|----------------------------------------------------------------------------------------------------|-------------------------|
|                     |                     | kommandon [aktivera/<br>inaktivera])                                                                                            |                         |
|                     |                     | PPI Bypass for Disable<br>Commands [Enable/Disable] (PPI<br>förbigå för inaktivering av<br>kommandon [aktivera/<br>inaktivera]) | Inaktivera              |
|                     |                     | Attestation Enable (aktivera<br>attestering) – [aktivera/<br>inaktivera]                                                        | Aktiverad               |
|                     |                     | Key Storage Enable (aktivera<br>nyckellagring) – [aktivera/<br>inaktivera]                                                      | Aktiverad               |
|                     |                     | SHA-256 [Enable/Disable]<br>(SHA-256 [aktivera/inaktivera])                                                                     | Aktiverad               |
|                     |                     | Clear (rensa) [aktivera/<br>inaktivera]                                                                                         | Inaktivera              |
| Computrace(R)       | Computrace(R)       | Deactivate/Disable/Activate<br>(avaktivera/inaktivera/aktivera)                                                                 | Deactivate (avaktivera) |
| Chassis Intrusion   | Chassis Intrusion   | ([inaktivera/aktivera/aktiverat-<br>tyst])                                                                                      | Disable (inaktivera)    |
| CPU XD Support      | CPU XD Support      | Enable CPU XD Support [Enable/<br>Disable] (aktivera CPU XD-stöd<br>[aktivera/inaktivera])                                      | Aktiverad               |
| Admin Setup Lockout | Admin Setup Lockout | Enable Admin Setup Lockout<br>[Enable/Disable] (aktivera spärr<br>av administratörsinställning<br>[aktivera/inaktivera])        | Inaktivera              |

# Säker start (BIOS-nivå 1)

#### Tabell 13. Säker start (BIOS-nivå 1)

| BIOS-nivå 2           | BIOS-nivå 3           | Objekt                                                                             | Standardvärde |
|-----------------------|-----------------------|------------------------------------------------------------------------------------|---------------|
| Secure Boot Enable    | Secure Boot Enable    | [Enable/Disable] (aktivera/<br>inaktivera)                                         | Inaktivera    |
| Expert Key Management | Expert Key Management | Enable Custom Mode (aktivera<br>anpassat läge) [aktivera/<br>inaktivera]           | Inaktivera    |
|                       |                       | Custom Mode Key Management<br>(nyckelhantering i anpassat<br>läge) [PK/KEK/db/dbx] | РК            |

# Prestanda (BIOS-nivå 1)

#### Tabell 14. Prestanda (BIOS-nivå 1)

| BIOS-nivå 2      | BIOS-nivå 3      | Objekt                                                                                          | Standardvärde |
|------------------|------------------|-------------------------------------------------------------------------------------------------|---------------|
| C-States Control | Inter SpeedStep  | Enable Intel SpeedStep [Enable/<br>Disable] (aktivera Intel<br>SpeedStep [aktivera/inaktivera]) | Aktiverad     |
| C-States Control | C-States Control | C-states [Enable/Disable] (C-<br>lägen [aktivera/inaktivera])                                   | Aktiverad     |

| BIOS-nivå 2       | BIOS-nivå 3       | Objekt                                                                                  | Standardvärde |
|-------------------|-------------------|-----------------------------------------------------------------------------------------|---------------|
| Limit CPUID Value | Limit CPUID Value | Enable CPUID Limit [Enable/<br>Disable] (aktivera CPUID-gräns<br>[aktivera/inaktivera]) | Inaktivera    |

# Energisparfunktion (BIOS-nivå 1)

#### Tabell 15. Energisparfunktion (BIOS-nivå 1)

| BIOS-nivå 2      | BIOS-nivå 3      | Objekt                                                                                                    | Standardvärde  |
|------------------|------------------|----------------------------------------------------------------------------------------------------|----------------|
| Auto On Time     | Auto On Time     | Time Selection: [HH:MM A/P]<br>Auto On Time (if Wake Period =0)<br>(val av tid: [HH:MM A/P]<br>automatisk aktiveringstid (om<br>väckningsperiod = 0)) | 12:00AM        |
|                  |                  | Value Selection: [0-254] Auto-<br>Wake Period (0-254 minutes) (val<br>av värde: [0-254]<br>autoväckningsperiod (0-254<br>minuter))                    | 000            |
|                  |                  | Day Selection: [Disabled/Every<br>Day/Weekdays/Select Days] (val<br>av dag: [inaktiverat/varje dag/<br>vardagar/vissa dagar])                         | Inaktivera     |
|                  |                  | Under [Select Days] when<br>enabled [Sunday/Monday/<br>Saturday] (under [vissa dagar]<br>när aktiverat [söndag/<br>måndag/lördag])                    | Ej tillämpligt |
| Wake on LAN/WLAN | Wake on LAN/WLAN | [Disabled/LAN Only/WLAN<br>only/LAN or WLAN]<br>([inaktiverad/endast LAN/endast<br>WLAN/LAN eller WLAN])                                              | Inaktivera     |

# Självtestbeteende (BIOS-nivå 1)

# Tabell 16. Självtestbeteende (BIOS-nivå 1)

| BIOS-nivå 2           | BIOS-nivå 3           | Objekt                                                                                                    | Standardvärde          |
|-----------------------|-----------------------|----------------------------------------------------------------------------------------------------|------------------------|
| Keyboard Errors       | Numlock LED           | Enable Numlock LED [Enable/<br>Disable] (aktivera Numlock-<br>lampan [aktivera/inaktivera])                               | Aktiverad              |
| Keyboard Errors       | Keyboard Errors       | Enable Keyboard Error Detection<br>[Enable/Disable] (aktivera<br>detektering av tangentbordsfel<br>[aktivera/inaktivera]) | Aktiverad              |
| Fastboot              | Fastboot              | [Minimal/Thorough/Auto]<br>([minimal/grundlig/auto])                                                                      | Thorough (grundlig)    |
| Extend BIOS POST Time | Extend BIOS POST Time | [0 seconds/5 seconds/10<br>seconds] ([0 sekunder/5<br>sekunder/10 sekunder])                                              | 0 seconds (0 sekunder) |
| Full Screen Logo      | Full Screen Logo      | Enable Full Screen Logo [Enable/<br>Disable] (aktivera<br>helskärmslogotyp [aktivera/<br>inaktivera])                     | Inaktivera             |

| BIOS-nivå 2         | BIOS-nivå 3         | Objekt                                                                                                    | Standardvärde                                                              |
|---------------------|---------------------|----------------------------------------------------------------------------------------------------|----------------------------------------------------------------------------|
| Warnings and Errors | Warnings and Errors | [Prompt on Warnings and Errors/<br>Continue on Warnings/Continue<br>on Warnings and Errors]<br>([meddelande vid varningar och<br>fel/fortsätt vid varningar/fortsätt<br>vid varningar och fel]) | Prompt on Warnings and Error<br>(visa meddelande vid varningar<br>och fel) |

# Virtualiseringsstöd (BIOS-nivå 1)

#### Tabell 17. Virtualiseringsstöd (BIOS-nivå 1)

| BIOS-nivå 2    | BIOS-nivå 3    | Objekt                                                                                                    | Standardvärde |
|----------------|----------------|----------------------------------------------------------------------------------------------------|---------------|
| Virtualization | Virtualization | Enable Intel Virtualization<br>Technology [Enable/Disable]<br>(aktivera Intels<br>virtualiseringsteknik [aktivera/<br>inaktivera]) | Aktiverad     |

# Underhåll (BIOS-nivå 1)

#### Tabell 18. Underhåll (BIOS-nivå 1)

| BIOS-nivå 2    | BIOS-nivå 3    | Objekt                                                                                                    | Standardvärde  |
|----------------|----------------|----------------------------------------------------------------------------------------------------|----------------|
| Service Tag    | Service Tag    | <systemets servicenummer="">,<br/>möjligt att mata in text när det är<br/>tomt</systemets>                          | Ej tillämpligt |
| Asset Tag      | Asset Tag      | < <i>Systemets</i><br><i>inventariebeteckning&gt;</i> , möjligt<br>att mata in text                                 | Ej tillämpligt |
| SERR Messages  | SERR Messages  | Enable SERR Messages [Enable/<br>Disable] (tillåt SERR-<br>meddelanden [aktivera/<br>inaktivera])                   | Aktiverad      |
| BIOS Downgrade | BIOS Downgrade | Allow BIOS Downgrade [Enable/<br>Disable] (tillåt nedgradering av<br>BIOS [aktivera/inaktivera])                    | Aktiverad      |
| Data Wipe      | Data Wipe      | Wipe on Next Boot [Enable/<br>Disable] (radering vid nästa start<br>[aktivera/inaktivera])                          | Inaktivera     |
| BIOS Recovery  | BIOS Recovery  | BIOS Recovery from Hard Drive<br>[Enable/Disable] (BIOS-<br>återställning från hårddisken<br>[aktivera/inaktivera]) | Aktiverad      |

# Systemloggar (BIOS-nivå 1)

#### Tabell 19. Systemloggar (BIOS-nivå 1)

| BIOS-nivå 2 | BIOS-nivå 3 | Objekt                                                                                      | Standardvärde  |
|-------------|-------------|---------------------------------------------------------------------------------------------|----------------|
| BIOS Events | BIOS Events | Lista över BIOS-händelser med<br>knappen "Clear Log" (rensa<br>logg) för rensning av loggen | Ej tillämpligt |

# Referenser

Utöver Installation and Operation Manual (installations- och användarhandbok) hittar du följande dokument på www.dell.com/support/ manuals.

- Dell Edge Gateway Specifications (specifikationer för Dell Edge Gateway)
- Dell Edge Gateway Service Manual (servicehandbok för Dell Edge Gateway)
- Dell Command | Configure User's Guide (användarhandbok för Dell Command | Configure)
- Dell Command | Configure Reference Guide (referenshandbok för Dell Command | Configure)
- Dell Command | Monitor User's Guide (användarhandbok för Dell Command | Monitor)
- Dell Command | PowerShell Provider User's Guide (användarhandbok för Dell Command | PowerShell Provider)

Mer information om hur du använder **Dell Data Protection | Encryption** finns i dokumentationen till programvaran på <u>www.dell.com/</u> <u>support/manuals</u>.

# Bilaga

# Antennspecifikationer

Edge Gateway måste installeras av en yrkesman. Radiofrekvensmodulens uteffekt får inte överskrida den tillåtna maxgränsen i landet där produkten används.

8

VIKTIGT!: Ej godkända antenner, ändringar eller extrautrustning kan skada enheten och eventuellt bryta mot internationella bestämmelser.

#### 0BS: Använd endast den medföljande antennen eller annan godkänd utbytesantenn.

Tabellerna nedan ger anger specifikationer för olika antennpositioner och riktningsförstärkningar. Tabell 20. Maximal riktningsförstärkning (dBi) för huvudantennen för mobilt bredband

|                | Antennposition – böjd |          | Antennposition – rak |          |
|----------------|-----------------------|----------|----------------------|----------|
| Frekvens (MHz) | 3G (dBi)              | 4G (dBi) | 3G (dBi)             | 4G (dBi) |
| 704–806        | Ej tillämpligt        | 2        | Ej tillämpligt       | 1,7      |
| 824–894        | 1                     | 1,4      | 2,1                  | 2,1      |
| 880–960        | 0,5                   | 1,4      | 1,4                  | 1,5      |
| 1 710–1 880    | 3.2                   | 4.2      | 1,9                  | 3        |
| 1 850–1 990    | 3,9                   | 4.3      | 3.2                  | 3,4      |
| 1 920–2 170    | 4                     | 4,4      | 3.2                  | 3,4      |

#### Tabell 21. Maximal riktningsförstärkning (dBi) för den sekundära antennen för mobilt bredband

|                | Antennposition – böjd | Antennposition – rak |
|----------------|-----------------------|----------------------|
| Frekvens (MHz) | 4G (dBi)              | 4G (dBi)             |
| 704–806        | 0,6                   | 1,9                  |
| 824–894        | -0,3                  | -0,1                 |
| 880–960        | -1,9                  | -2,5                 |
| 1 710–1 880    | 2,3                   | 2,0                  |
| 1 850–1 990    | 3,6                   | 3.2                  |
| 1 920–2 170    | 3,6                   | 3.2                  |

#### Tabell 22. Maximal riktningsförstärkning (dBi) för WiFi/GPS-antennen

|                | Antennposition – böjd |                | Antennposition – rak |                |
|----------------|-----------------------|----------------|----------------------|----------------|
| Frekvens (MHz) | GPS (dBi)             | WLAN (dBi)     | GPS (dBi)            | WLAN (dBi)     |
| 1 561–1 602    | 2,6                   | Ej tillämpligt | 2,4                  | Ej tillämpligt |
| 2 400–2 500    | Ej tillämpligt        | 3,4            | Ej tillämpligt       | 1,6            |

# Demontering från DIN-monteringsskenans fäste

- 1. Dra Edge Gateway nedåt för att frigöra den från DIN-monteringsskenan.
- 2. Lyft bort Edge Gateway-fästet från DIN-skenan.

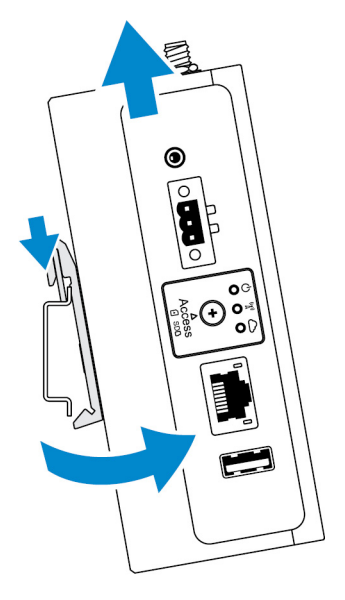

# Ansluta till Edge Gateway

# Windows 10 IoT Enterprise LTSB 2016

#### Start och inloggning – Direkt systemkonfiguration

- 1. Ansluta en bildskärm, ett tangentbord och en mus till Edge Gateway innan du loggar in.
- Slå på Edge Gateway-enheten. Vid första starten kommer du inte att uppmanas att ange några inloggningsuppgifter. Efterföljande starter kräver att du loggar in.

OBS: Både förvalt användarnamn och lösenord är admin.

#### Start och inloggning – Statisk IP-systemkonfiguration

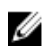

OBS: Du kan konfigurera Edge Gateway på distans. Den statiska IP-adressen för Ethernet-port 2 på Edge Gateway-enheten är inställd på följande värden i fabriken:

- **IP-adress**: 192.168.2.1
- Nätmask: 255.255.255.0
- DHCP-server: Ej tillämpligt

Du kan ansluta din Edge Gateway till en Windows-dator som är i samma delnät med en korsad kabel.

- 1. Sök efter View network connections (visa nätverksanslutningar) i Control Panel (kontrollpanelen) på Windows datorn.
- 2. Högerklicka på Ethernet-adaptern som du vill koppla till Edge Gateway-enheten och klicka sedan på **Properties (egenskaper)** i listan över nätverksenheter som visas.
- 3. På fliken Networking (nätverk) klickar du på Internet Protocol Version 4 (TCP/IPv4) → Properties (egenskaper).
- 4. Välj Use the following IP address (använd följande IP-adress) och ange sedan 192.168.2.x (där x står för den sista siffran i IPadressen, t.ex. 192.168.2.2).

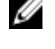

OBS: Ställ inte in IPv4-adressen på samma IP-adress som Edge Gateway-enheten. Använd en IP-adress från 192.168.2.2 till 192.168.2.254.

5. Ange nätmasken 255.255.255.0 och klicka sedan på OK.

- 6. Anslut en korsad nätverkskabel mellan Ethernet-port nummer två på Edge Gateway-enheten och den konfigurerade Ethernet-porten på datorn.
- 7. Starta Remote Desktop Connection (anslutning till fjärrskrivbord) på Windows-datorn.
- 8. Ansluta till Edge Gateway med hjälp av IP-adressen 192.168.2.1. Både förvalt användarnamn och lösenord är admin.

# Ubuntu Core 16

#### Start och inloggning – Fjärrsystemkonfiguration

- 1. Anslut en nätverkskabel från Ethernet-port nummer ett på Edge Gateway-enheten till ett DHCP-aktiverat nätverk eller en router som tillhandahåller IP-adresser.
- 2. Använd kommandot dhcp-lease-list i nätverkets DHCP-server för att hämta IP-adressen som är kopplad till Edge Gatewayenhetens MAC-adress.
- 3. Konfigurera en SSH-session med en SSH-terminalemulator (t.ex. SSH-klient för Native Command på Linux eller PuTTY i Windows).

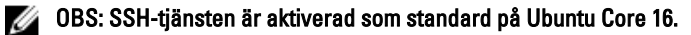

4. Ange kommandot ssh admin@ </P-adress> följt av det förinställda användarnamnet och lösenordet. Både förvalt användarnamn och lösenord är admin.

Exempel:

```
lo@lo-Latitude-E7470:~$ ssh admin@10.101.46.209
admin@10.101.46.209's password:
```

#### Start och inloggning – Statisk IP-systemkonfiguration

Gör att du kan ansluta Edge Gateway-enheten via en värddator som är på samma delnät.

0BS: Den statiska IP-adressen för Ethernet-port nummer två på Edge Gateway-enheten är inställd på följande värden i fabriken:

- IP-adress: 192.168.2.1
- Nätmask: 255.255.255.0
- DHCP-server: Ej tillämpligt
- 1. Konfigurera Ethernet-adaptern som är kopplad till Edge Gateway-enheten på värddatorn med en statisk IPv4-adress i samma delnät. Ställ in IPv4-adressen på 192.168.2.x (där x står för den sista siffran i IP-adressen, t.ex. 192.168.2.2).

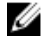

OBS: Ställ inte in IPv4-adressen på samma IP-adress som Edge Gateway-enheten. Använd en IP-adress från 192.168.2.2 till 192.168.2.254.

**2.** Ställ in nätmasken på 255.255.255.0.